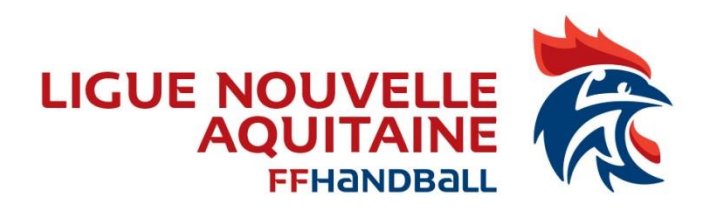

Doc de travail 28/29 nov 2017 Fiches pratiques

# Guide d'utilisation de l'adresse fédérale

60.....@ffhandball.net

# **NOUVEAU COMPTE**

Depuis le 1<sup>er</sup> juillet les nouvelles adresses fédérales sont obligatoires pour chaque structure.

Le compte utilisateur du club « Y » a comme compte le numéro 60XXYYY (XX : N° du Comité et, YYY N° de club, <u>ex :</u> 6040001, pour le club de SPORTING HANDBALL CLUB SAINT PIERRE)

Votre boîte aux lettres est : 60XXYYY@ffhandball.net <u>Nom d'utilisateur :</u> 60XXYYY@ffhandball.net <u>Mot de passe que vous avez choisi</u> : 4 lettres, 1<sup>ère</sup> lettre en Majuscule et 2 chiffres au minimum

# CONNEXION

### Pour accéder à la page de connexion suivre le lien <a href="http://office.ffhandball.net">http://office.ffhandball.net</a>

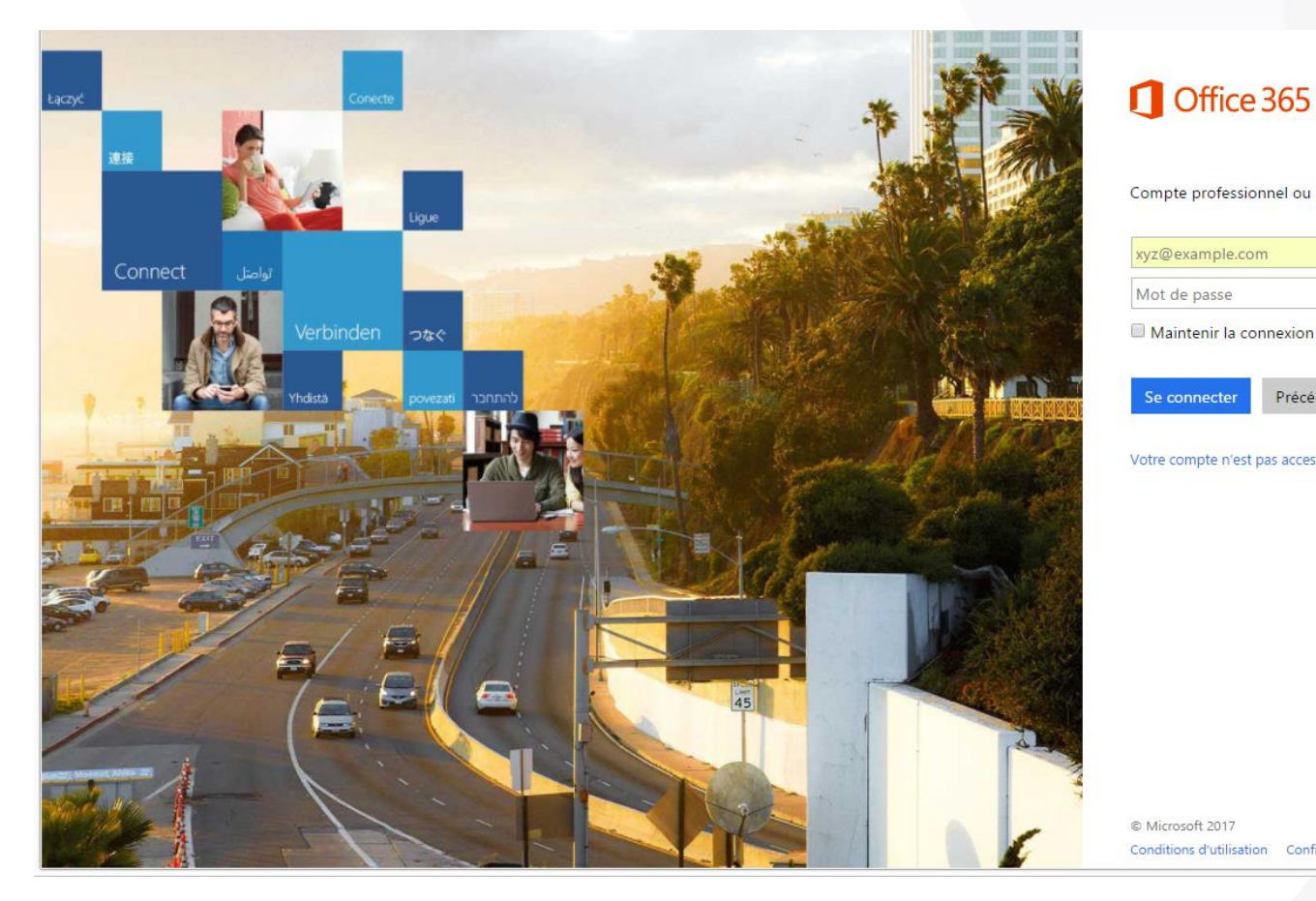

Compte professionnel ou scolaire xyz@example.com Mot de passe

Maintenir la connexion

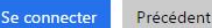

Votre compte n'est pas accessible ?

© Microsoft 2017 Conditions d'utilisation Confidentialité et cookies

# CONNEXION

Vous pouvez également y accéder en allant sur le site de la FFHB :

- Onglet « VOS OUTILS »
- Puis Office 365 (ffhandball.net).

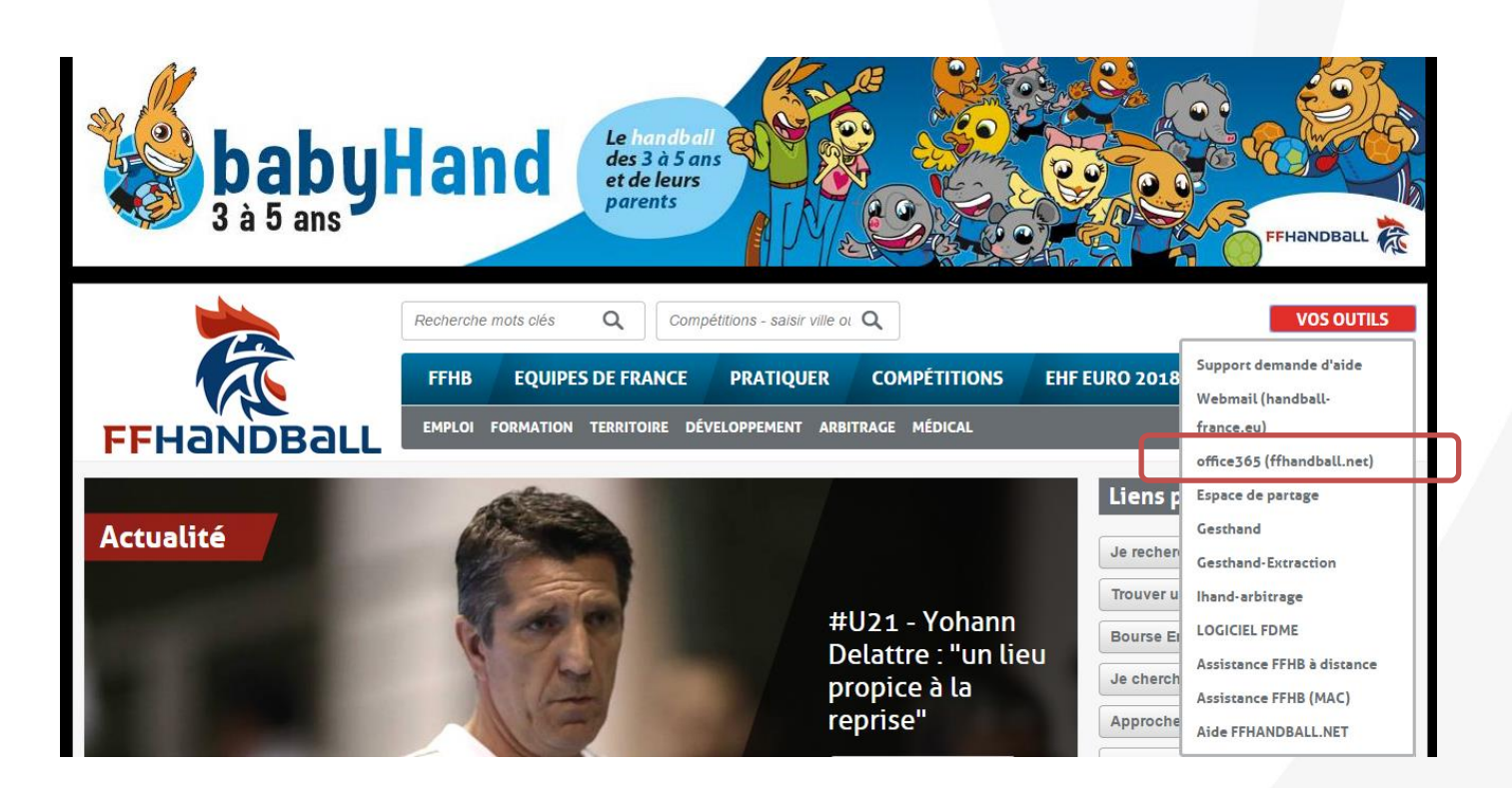

### Dès que vous serez connectés avec le mot de passe temporaire, vous pourrez créer un mot de passe en suivant les instructions de la page de connexion.

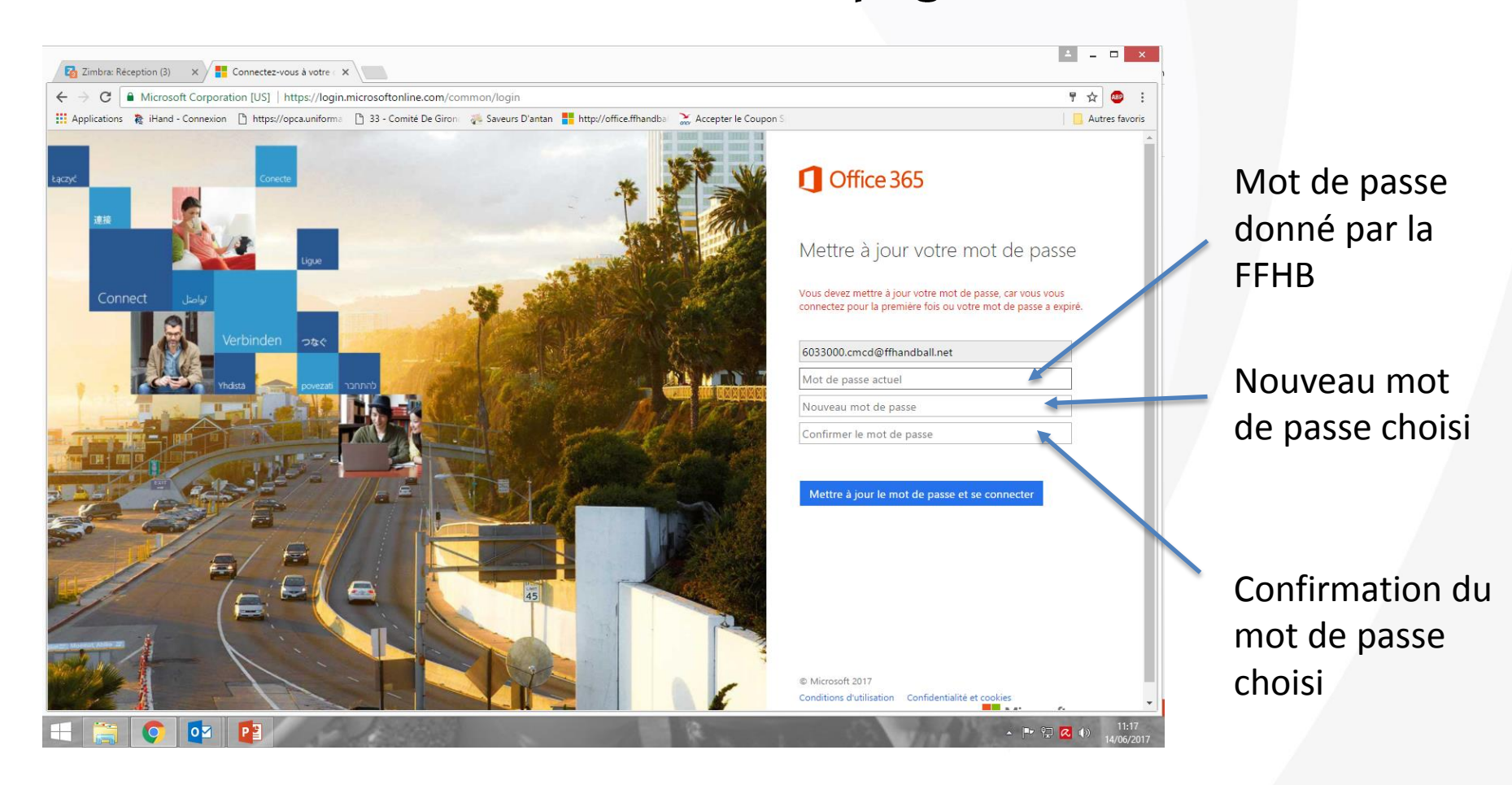

# Paramétrage

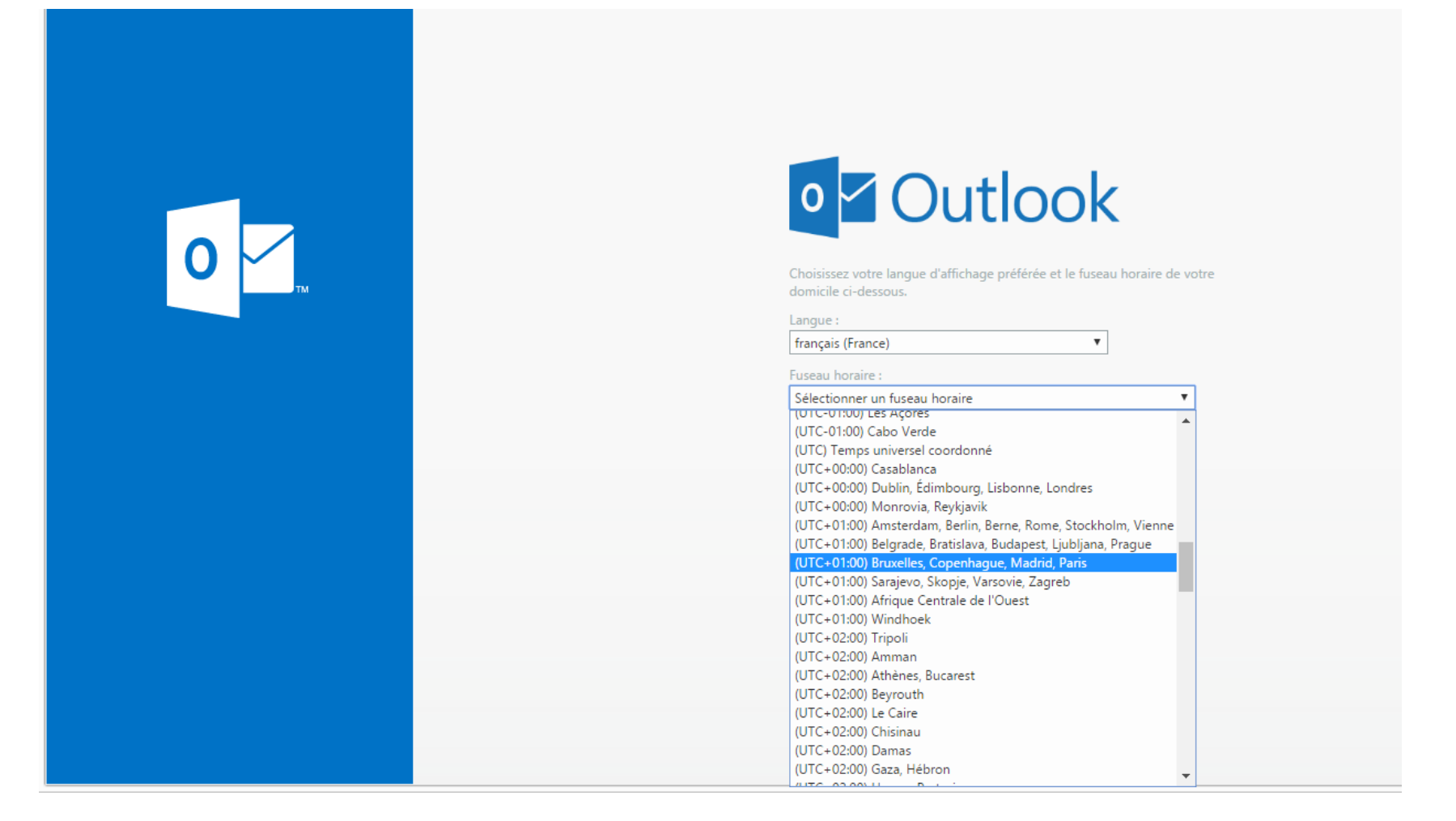

Sélectionner le fuseau horaire (UTC + 01:00 Bruxelles, Copenhague, Madrid, Paris), puis ENREGISTRER.

Dès que vous serez connectés avec le mot de passe temporaire, vous pourrez créer un mot de passe en suivant les instructions de la page de connexion.

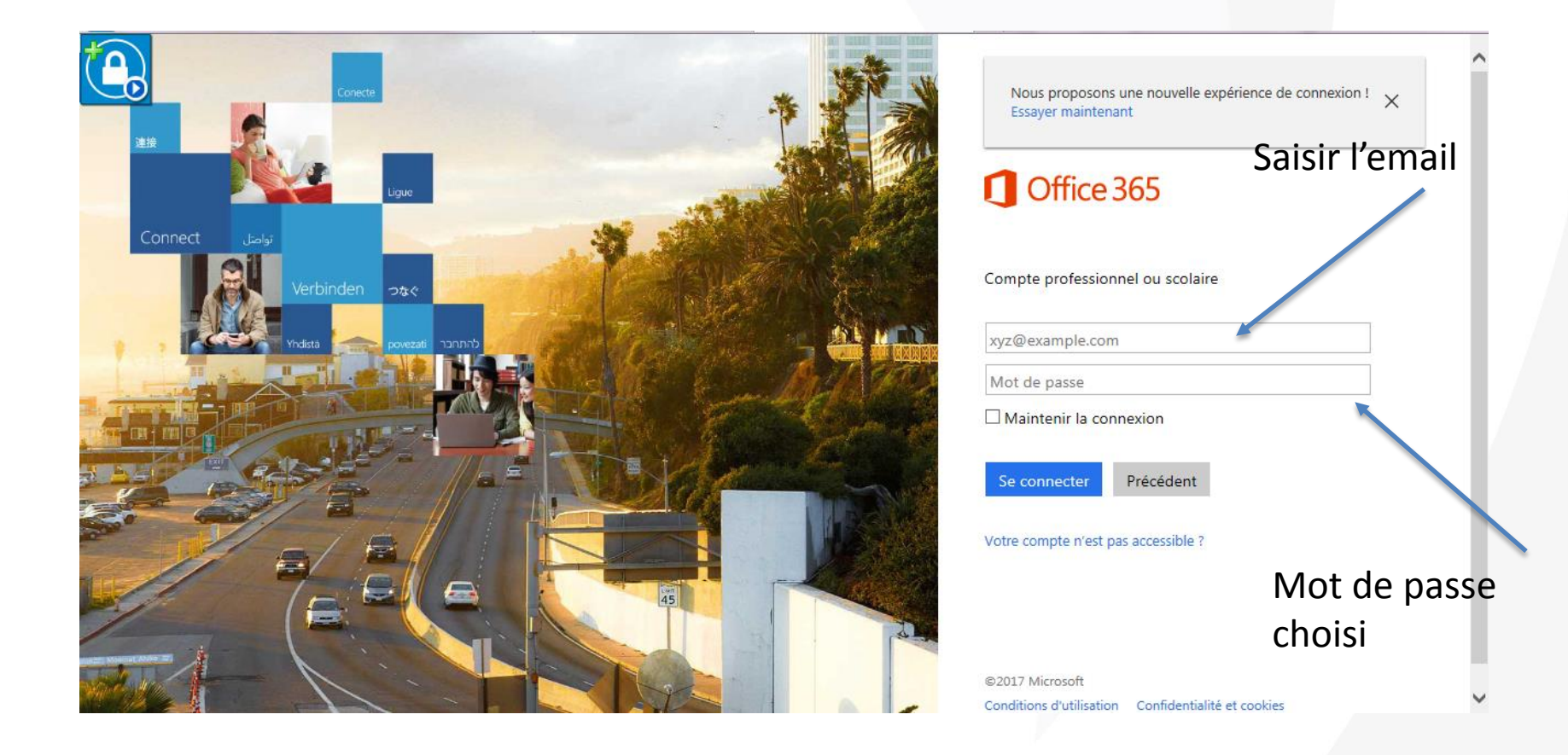

## Page d'Accueil

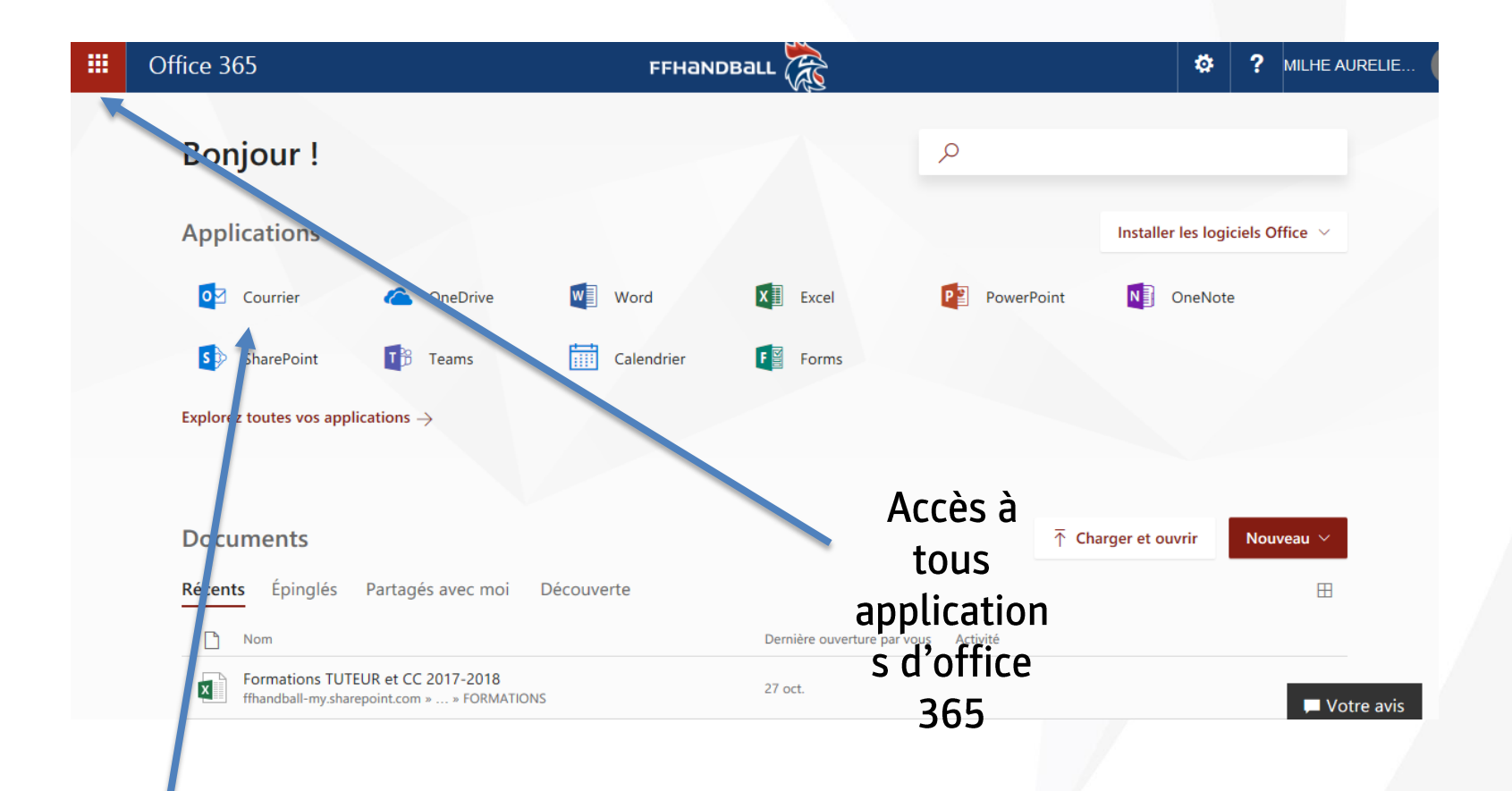

# Cliquez sur Courrier pour entrer dans la messagerie directement

## Page d'Accueil

|    | Offic             | e 365      |            |                                           | FFHaNDBa   | ш 💏                       |              | ¢             | \$           | ?         | MILHE AURELIE |
|----|-------------------|------------|------------|-------------------------------------------|------------|---------------------------|--------------|---------------|--------------|-----------|---------------|
| AC | <u>cueil</u> Nou  | IVEAU TOUS |            |                                           |            | People                    | P Rechercher | des documents | en ligne     |           |               |
|    | o 🖌<br>Mail       | Calendar   | People     | -                                         |            | Accès aux<br>contacts     |              | Installe      | er les logio | ciels Off | ice 🗸         |
|    |                   |            | s 🔉        | OneDrive                                  | Word       | X Excel                   | P PowerPoint | N             | OneNote      | 2         |               |
| r  | Newsfeed          | OneDrive   | SharePoint | Teams                                     | Calendrier | F Forms                   |              |               |              |           |               |
|    | $\mathbf{\nabla}$ | v D        |            | ÷                                         |            |                           |              |               |              |           |               |
|    | Tasks             | Video      |            |                                           |            |                           |              |               |              |           |               |
|    | ►                 | Tii        | F          |                                           |            |                           | Ţ            | Charger et o  | uvrir        | Nouve     | eau 🗸         |
|    | Stream            | Teams      | Forms      | is avec moi                               | Découverte |                           |              |               |              |           | <b></b>       |
|    |                   |            |            |                                           |            | Dernière ouverture par vo | us Activité  |               |              |           |               |
|    |                   |            |            | 2017-2018 g <sup>A</sup><br>» » FORMATION | IS         | 27 oct.                   |              |               |              |           |               |
|    |                   |            |            |                                           |            |                           |              |               |              |           |               |
|    |                   |            |            |                                           |            |                           |              |               |              |           |               |
|    | Cl                | ique       | z sur      | l'appl                                    | ication c  | hoisie                    |              |               |              |           |               |

## **MESSAGERIE**

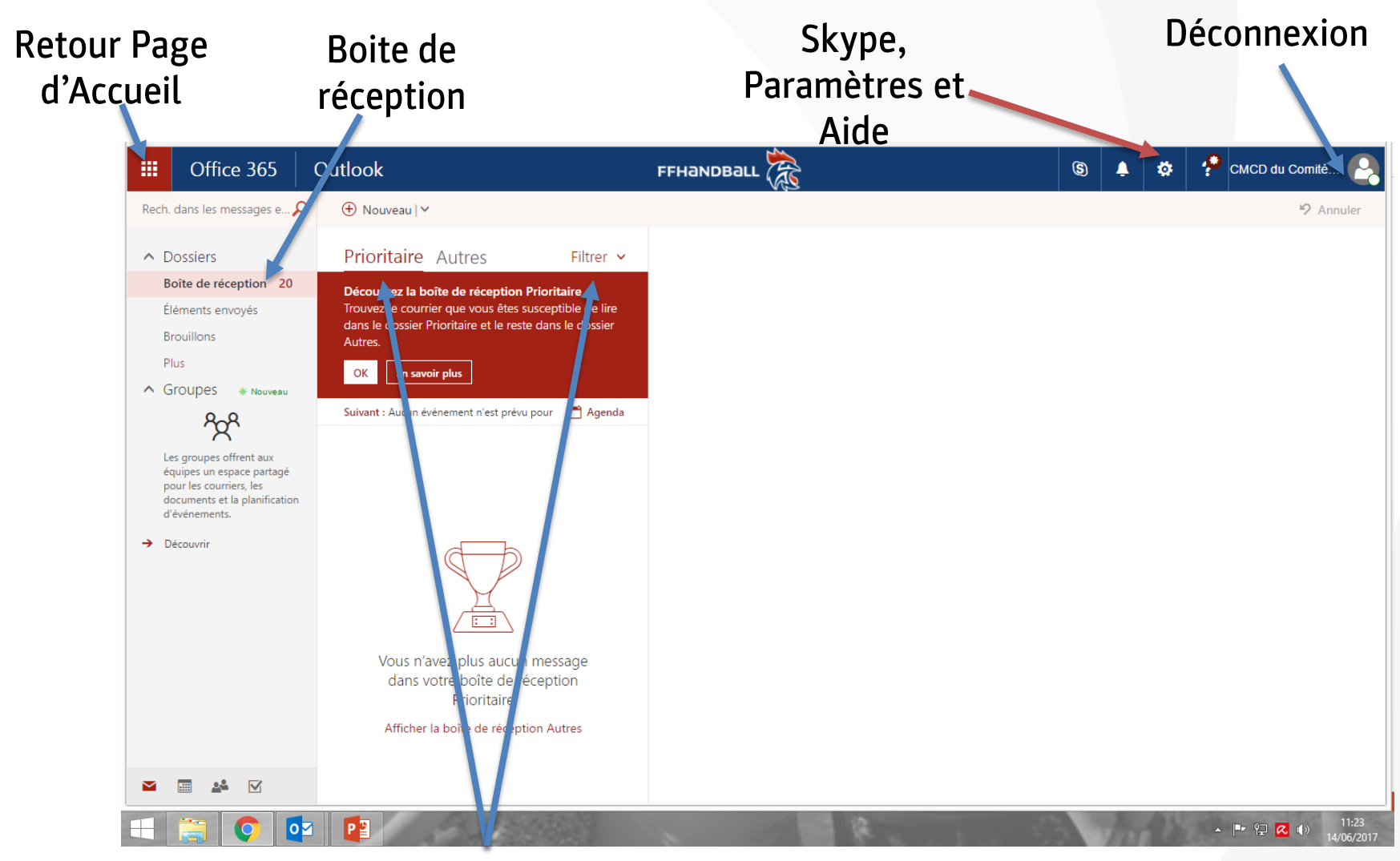

Attention les messages sont triés en Prioritaires et Autres. Vous pouvez décocher cette option dans « Filtrer ».

### CONTACTS : accès via la page d'Accueil

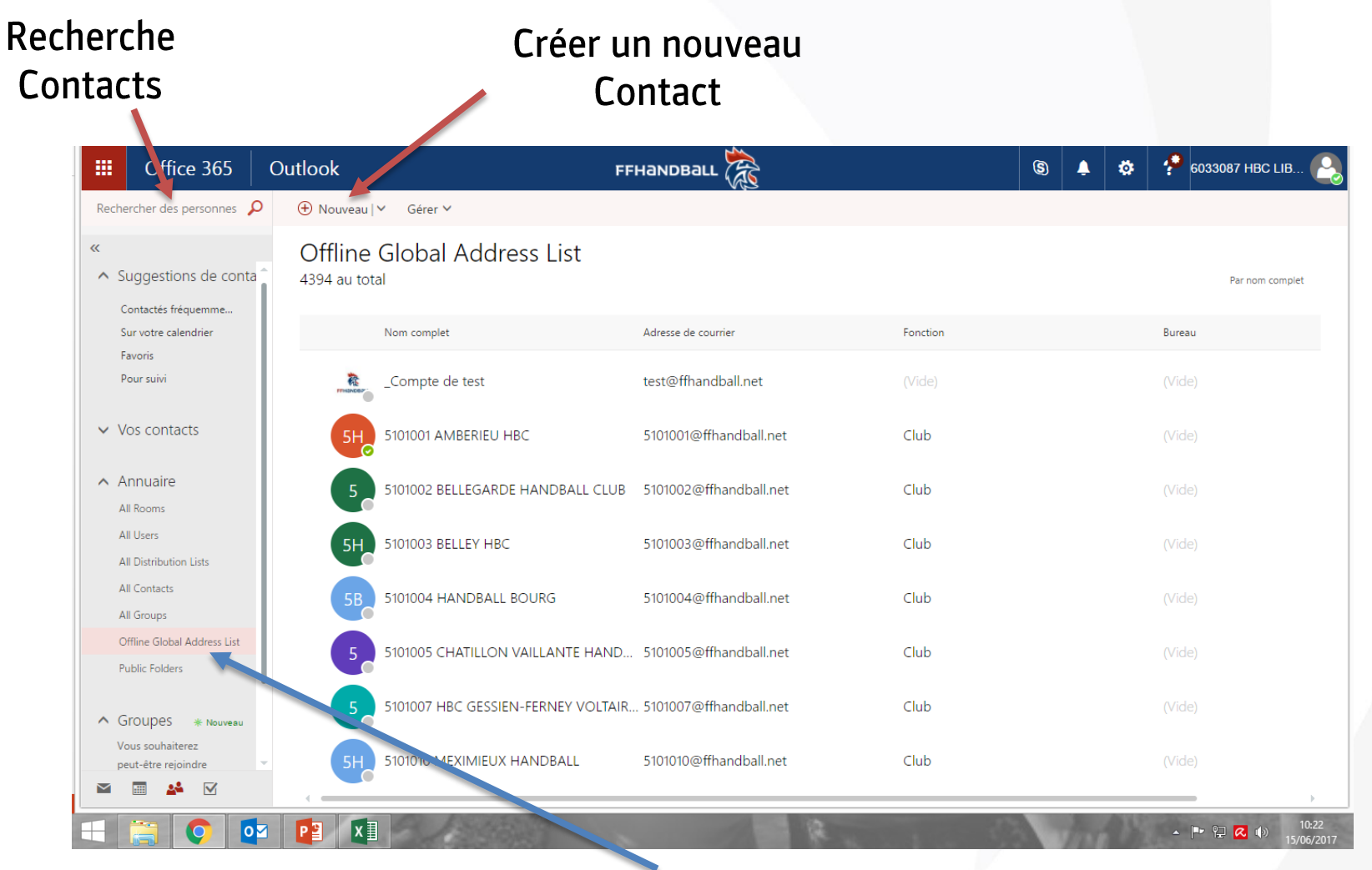

Dans l'onglet Annuaire, vous avez le groupe Offline Global Address List où vous trouverez tous les mails des clubs, des comités et des ligues de France ainsi que de la FFHB.

# Pour ajouter le site au menu démarrer <sup>1) Cliquer sur</sup>

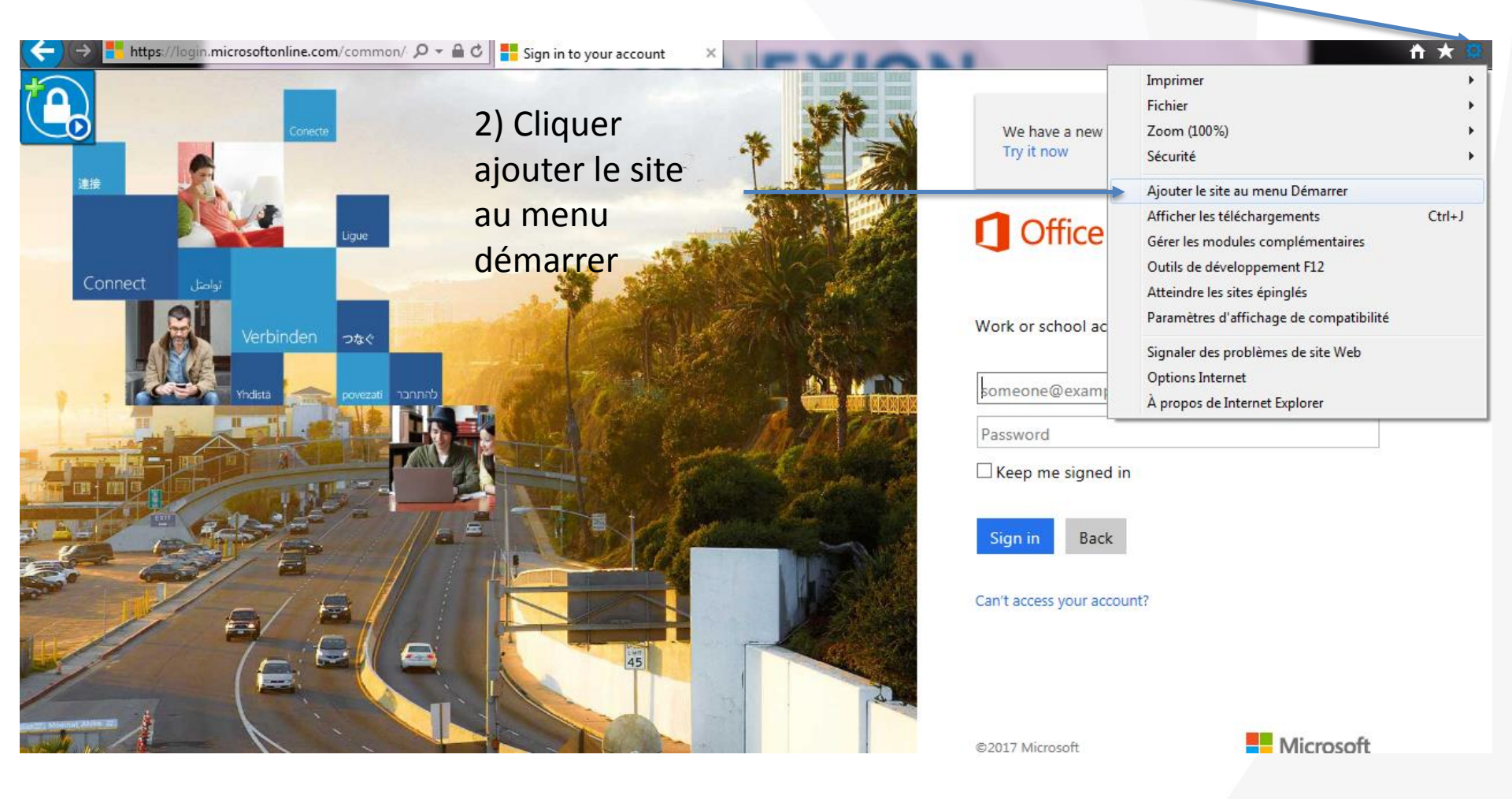

## Paramétrer le Logiciel OUTLOOK

### <u> 2 POSSIBILITÉS :</u>

### - MICROSOFT EXCHANGE :

Configuration de compte automatique d'Outlook pour votre messagerie électronique. Cela permet de synchroniser ses emails, son calendrier et ses contacts. Tous les contacts clubs, ligues et comités sont importés.

### - <u>POP et IMAP</u>:

Paramétrage manuelle de la messagerie avec toutes les règles que l'on souhaite.

### Paramètres MICROSOFT EXCHANGE

Souvent, Outlook peut configurer votre compte à votre place en utilisant uniquement

une adresse de messagerie et un mot de passe.

Dans Outlook, sélectionnez l'onglet Fichier.

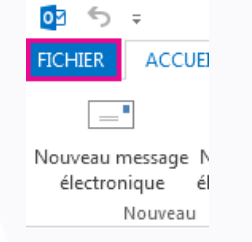

Sous Informations sur le compte, sélectionnez Ajouter un compte.

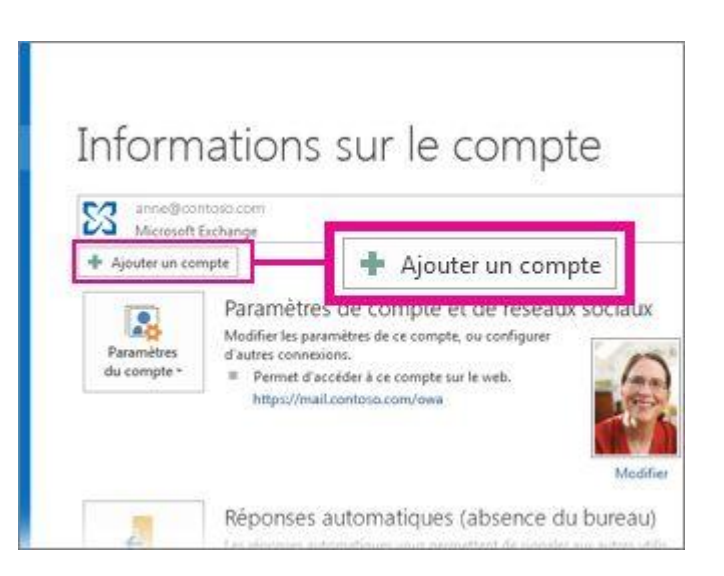

Dans la page **Configuration de compte automatique**, entrez votre nom, votre adresse de messagerie et votre mot de passe, puis sélectionnez **Suivant**. **REMARQUE :** Si vous recevez un message d'erreur après avoir sélectionné **Suivant**, vérifiez que vous avez entré correctement votre adresse de messagerie et votre mot de passe. Si les deux informations sont correctes, passez à la <u>section</u> <u>suivante</u>.

Cliquez sur Finish (Terminer).

Dans Outlook, sélectionnez l'onglet Fichier.

 Image: Second state state st

Sous Informations sur le compte, sélectionnez Ajouter un compte.

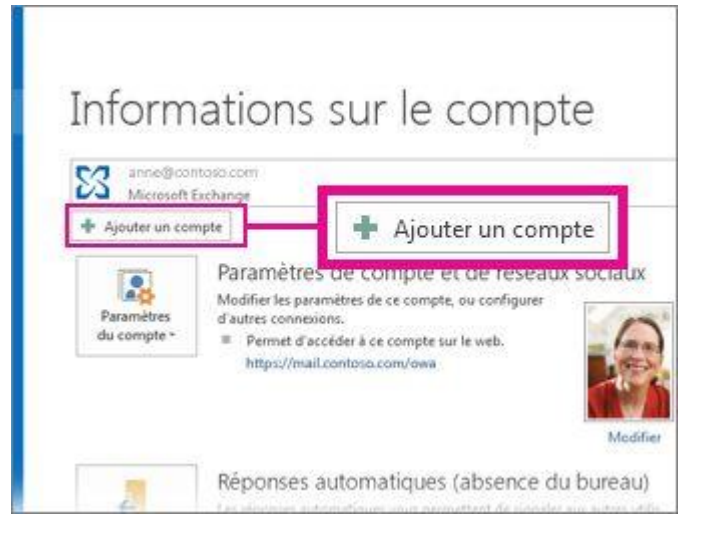

Dans la page **Configuration de compte automatique**, choisir configuration manuelle ou types de serveurs supplémentaires puis sélectionnez **Suivant**. Choisir POP ou IMAP puis sélectionnez **Suivant**.

| Ajouter                                                                                               | un compte                                                                                |
|----------------------------------------------------------------------------------------------------|------------------------------------------------------------------------------------------|
| Paramètres de compte POP et IMAP<br>Entrez les paramètres du serveur de messagerie pour votre compte. | Ť                                                                                        |
| nformations sur l'utilisateur                                                                         | Tester les paramètres du compte                                                          |
| /otre nom :                                                                                           | Nous vous conseillons de tester votre compte pour                                        |
| Adresse de messagerie :                                                                               | ventier que les entrées sont conectes.                                                   |
| nformations sur le serveur                                                                            | Testes las generalitas du compte                                                         |
| ype de compte : POP3 🗸                                                                                | l'ester les paramètres du compte                                                         |
| Serveur de messagerie entrant :                                                                       | Tester automatiquement les paramètres du<br>compte lorsque le bouton Suivant est utilisé |
| Serveur de messagerie sortant (SMTP) :                                                                | Remettre les nouveaux messages à :                                                       |
| nformations de connexion                                                                              | Nouveau fichier de données Outlook                                                       |
| Nom d'utilisateur :                                                                                   | O Fichier de données Outlook existant                                                    |
| Not de passe :                                                                                        | Parcourir                                                                                |
| Mémoriser le mot de passe                                                                             |                                                                                          |
| Exiger l'authentification par mot de passe sécurisé (SPA)<br>lors de la connexion                     | Paramètres supplémentaires                                                               |
|                                                                                                    | < Précédent Suivant > Annuler                                                            |

Entrez votre nom, votre adresse de messagerie, les informations sur le serveur (voir diapositive Paramètres POP et IMAP) et votre mot de passe.

Configurer les paramètres supplémentaires (à l'aide des données sur la diapositive suivante).

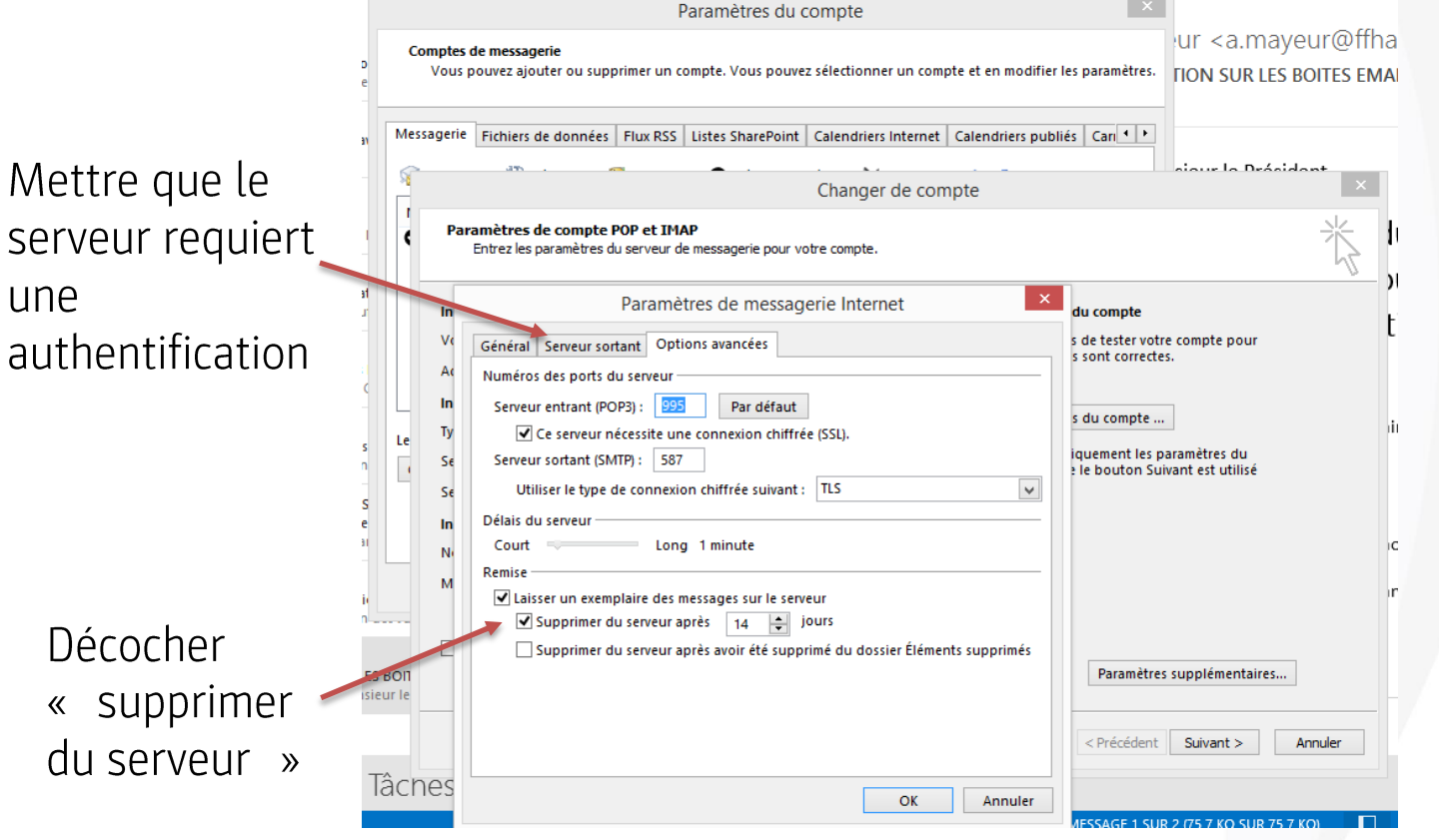

Configurer les paramètres supplémentaires (à l'aide des données sur la diapositive suivante).

Diffice 365 Outlook

#### 

#### Raccourcis

- ▶ Général
- ▲ Courrier
  - Traitement automatique Réponses automatique Annuler l'envoi Règles de boîte de réce Signalisation de courrie Marquer comme lu Options des messages Confirmations de lectu Paramètres de réponse Stratégies de rétention
  - Comptes
     Bloquer ou autoriser
     Comptes connectés
     POP et IMAP
  - Options des pièces jointe
     Préférences de pièces j
     Comptes de stockage
  - Disposition

Conversations

Signature électronique

Boîte de réception Prio

Enregistrer X Ignorer

#### Paramètres POP et IMAP

Utilisez les paramètres de cette page si vous souhaitez employer le protocole POP ou IMAP pour connecter votre boîte aux lettres.

FFHANDBALL

#### Paramètre POP

Nom de serveur : outlook.office365.com Port : 995 Méthode de chiffrement : TLS

#### Paramètre IMAP

Nom de serveur : outlook.office365.com Port : 993 Méthode de chiffrement : TLS

#### Paramètre SMTP

Nom de serveur : smtp.office365.com Port : 587 Méthode de chiffrement : STARTTLS

#### Options POP

Envoyer des invitations aux événements au format iCalendar

Ne pas envoyer d'accusés de réception pour les messages lus

#### Options IMAP

Envoyer des invitations aux événements au format iCalendar

Ne pas envoyer d'accusés de réception pour les messages lus

## Paramètres complémentaires

Afin que plusieurs personnes puissent lire les mails sans qu'ils soient supprimés, il vous faut :

Aller dans « Paramètres » -

Puis dans « Courrier »

Puis dans « Marquer comme lu »

Puis cocher « Ne pas marquer automatiquement les éléments comme lus ».

| Office 365                                                   | Outlook                                      | FFHANDBALL                          | (S) A CMCD du Comité                                                                                 |
|--------------------------------------------------------------|----------------------------------------------|-------------------------------------|----------------------------------------------------------------------------------------------------|
| Options                                                      |                                              |                                     | Rechercher dans tous les paramètres                                                                  |
| Raccourcis<br>• Général                                      | Enregistrer X Ignorer                        |                                     | Réponses automatiques                                                                                |
| <ul> <li>Courrier</li> <li>Traitement automatique</li> </ul> | Marquer comme lu                             |                                     | (absence du bureau).                                                                                 |
| Réponses automatiq                                           | ue Choisissez quand les éléments doivent êtr | e marqués comme lus.                | Paramètres d'affichage                                                                               |
| Annuler l'envoi<br>Règles de boîte de re                     | Marquer les éléments affichés comme l        | us dès qu'ils sont sélectionnés     | Choisissez le mode d'organisation de votre<br>boîte de réception.                                    |
| Signalisation de cou                                         | rrie Marquer les éléments affichés comme l   | us après un délai                   | Denversiteren hann annen sinn                                                                        |
| Options des message<br>Confirmations de lec                  | es Marquer les éléments comme lus lorsq      | narquage des elements comme lus : 5 | Parametres nors connexion<br>Utilisez cet ordinateur lorsque vous n'êtes<br>connecté à aucun réseau. |
| Paramètres de répor<br>Stratégies de rétentio                | Ne pas marquer automatiquement les           | iléments comme lus                  | Gérer les intégrations<br>Connectez Outlook à vos applications et<br>services préférés.              |
| Comptes connectés<br>POP et IMAP                             | nte                                          |                                     | Thème<br>Thème par défaut                                                                            |
| Préférences de pièce                                         | sj                                           |                                     | Notifications                                                                                        |
| <ul> <li>Disposition</li> </ul>                              | e                                            | Courrier                            | Activé                                                                                               |
| Conversations                                                |                                              |                                     | Paramètres de vos applications                                                                       |
| Boîte de réception P                                         | rio                                          |                                     | Office 365<br>Courrier                                                                               |
| Aperçu du lien<br>Format du message                          |                                              |                                     | Calendrier                                                                                           |
| Liste de messages                                            | <b>•</b>                                     |                                     | Contacts                                                                                             |

## Paramétrer le Logiciel OUTLOOK

D'autres aides sont disponibles en cliquant sur les liens suivants : paramétrer votre logiciel de messagerie Outlook. Consultez la page ci-dessous, sinon. Si vous n'utilisez pas Outlook <u>cliquez ici</u>

## PROFIL Informations personnelles

# PROFIL Insérer sa photo

| <br>Office 365             |                      | FFHande            | Ball 🞘                    |                   |   | ۵ (                         | ? MILHE AUR                    | ELIE     |   |
|----------------------------|----------------------|--------------------|---------------------------|-------------------|---|-----------------------------|--------------------------------|----------|---|
| Bonjour !                  |                      | P Recherch         | her des documents en ligr | ne                | ^ | Recherch                    | er dans tous les parar         | mètres 🔎 | ^ |
| Applications               |                      |                    | Installer les lo          | giciels Office $$ |   | Thème<br>Thèm               | e par défaut                   | ~        |   |
| O Courrier                 | ConeDrive            | Word               | X Excel                   |                   |   | Page de de<br>Définir votre | émarrage<br>page de démarrage  | ~        |   |
| P PowerPoint               | N OneNote            | SharePoint         | Teams                     |                   |   | Notificatio<br>Activé       | ns                             | ~        |   |
| Calendrier                 | F Forms              |                    | 1)Cliquer o               | office            |   | Mot de pa<br>Modifiez vo    | <b>sse</b><br>re mot de passe. |          |   |
| Explorez toutes vos applic | tations $ ightarrow$ |                    | 365                       |                   |   | Langue et<br>français (Fra  | fuseau horaire<br>nce)         | ~        |   |
| Documents                  |                      |                    | ↑ Charger et ouvrir       | Nouveau 🗸         |   | Paramètre<br>Office 365     | s de vos applications          |          |   |
| Récents Épinglés           | Partagés avec moi    |                    |                           | Ħ                 |   | Calendrier                  |                                |          |   |
| Nom                        |                      | Dernière ouverture | Activité                  | Commentaires      | ~ | Contacts                    |                                | ^        | ~ |

# PROFIL Insérer sa photo

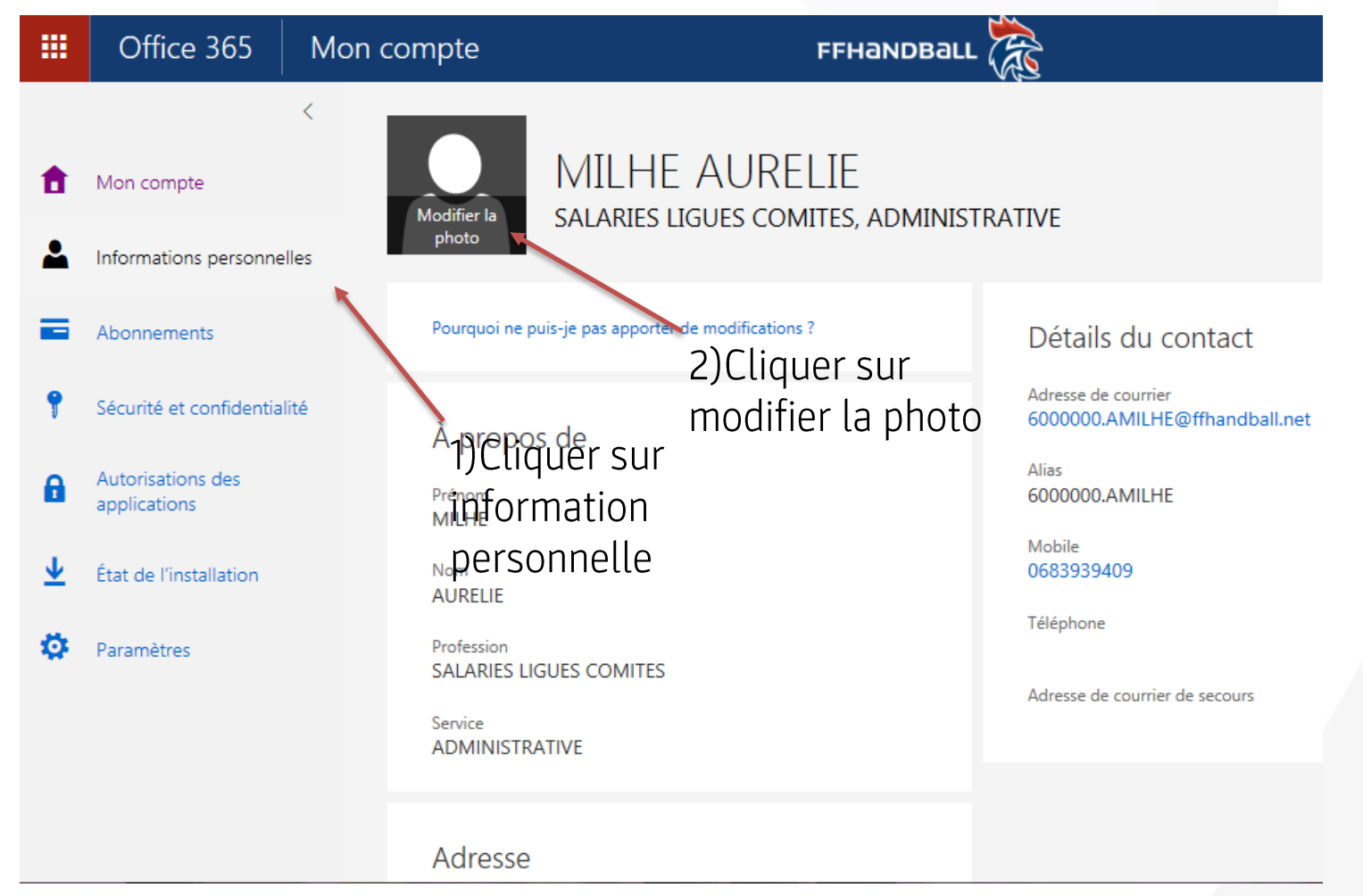

# PROFIL Insérer sa photo

|        | Attps://portal.office.com/userphoto - Internet Explorer |                  |
|--------|---------------------------------------------------------|------------------|
|        | 1 https://portal.office.com/userphoto                   |                  |
|        | Modifiez votre photo de profil                          |                  |
| no no  | Choisir une photo                                       |                  |
|        | Taille maximale : 4 Mo                                  |                  |
| E Abo  |                                                         | 2)Cliquer        |
| 📍 Séc  |                                                         | parcourir, aller |
| A Aut  |                                                         | rechercher la    |
| - app  |                                                         | photo choisie    |
| 👱 Étai |                                                         | puis appuyer sur |
| 🔅 Par  |                                                         | has à gauche     |
|        |                                                         | bus a gadene     |
|        |                                                         |                  |
|        |                                                         |                  |

# PROFIL Insérer sa signature

| • | Office 365                  |                    | FFHande            | Ball 🞘                   |                    |   | ¢                           | ? MILHE AU                    | JRELIE     |   |
|---|-----------------------------|--------------------|--------------------|--------------------------|--------------------|---|-----------------------------|-------------------------------|------------|---|
|   | Bonjour !                   |                    | ,O Recherc         | her des documents en lig | ne                 | ^ | Recherch                    | er dans tous les pa           | ramètres 🔎 | - |
|   | Applications                |                    |                    | Installer les le         | ogiciels Office $$ |   | Thème<br>Thème              | e par défaut                  | ~          |   |
|   | Courrier                    | ConeDrive          | Word               | X Excel                  |                    |   | Page de de<br>Définir votre | emarrage<br>page de démarrage | ~          |   |
|   | P PowerPoint                | N OneNote          | SharePoint         | Teams<br>1)Cliqu         | orsur              |   | Notificatio<br>Activé       | ns                            | ~          |   |
|   | Calendrier                  | F Forms            |                    | courrie                  | r                  |   | Mot de pa<br>Modifiez vot   | sse<br>re mot de passe.       |            |   |
|   | Explorez toutes vos applica | tions $ ightarrow$ |                    |                          |                    |   | Langue et<br>français (Fra  | fuseau horaire<br>nce)        | ~          |   |
|   | Documents                   |                    |                    | ↑ Charger et ouvrir      | Nouveau ~          |   | Paramètre<br>Office 365     | s de vos applicatio           | INS        |   |
|   | Récents Épinglés P          | artagés avec moi   |                    |                          | ⊞                  |   | Calendrier                  |                               |            |   |
|   | 🗋 Nom                       |                    | Dernière ouverture | Activité                 | Commentaires       | ~ | Contacts                    |                               | ^          | • |

# PROFIL Insérer sa signature

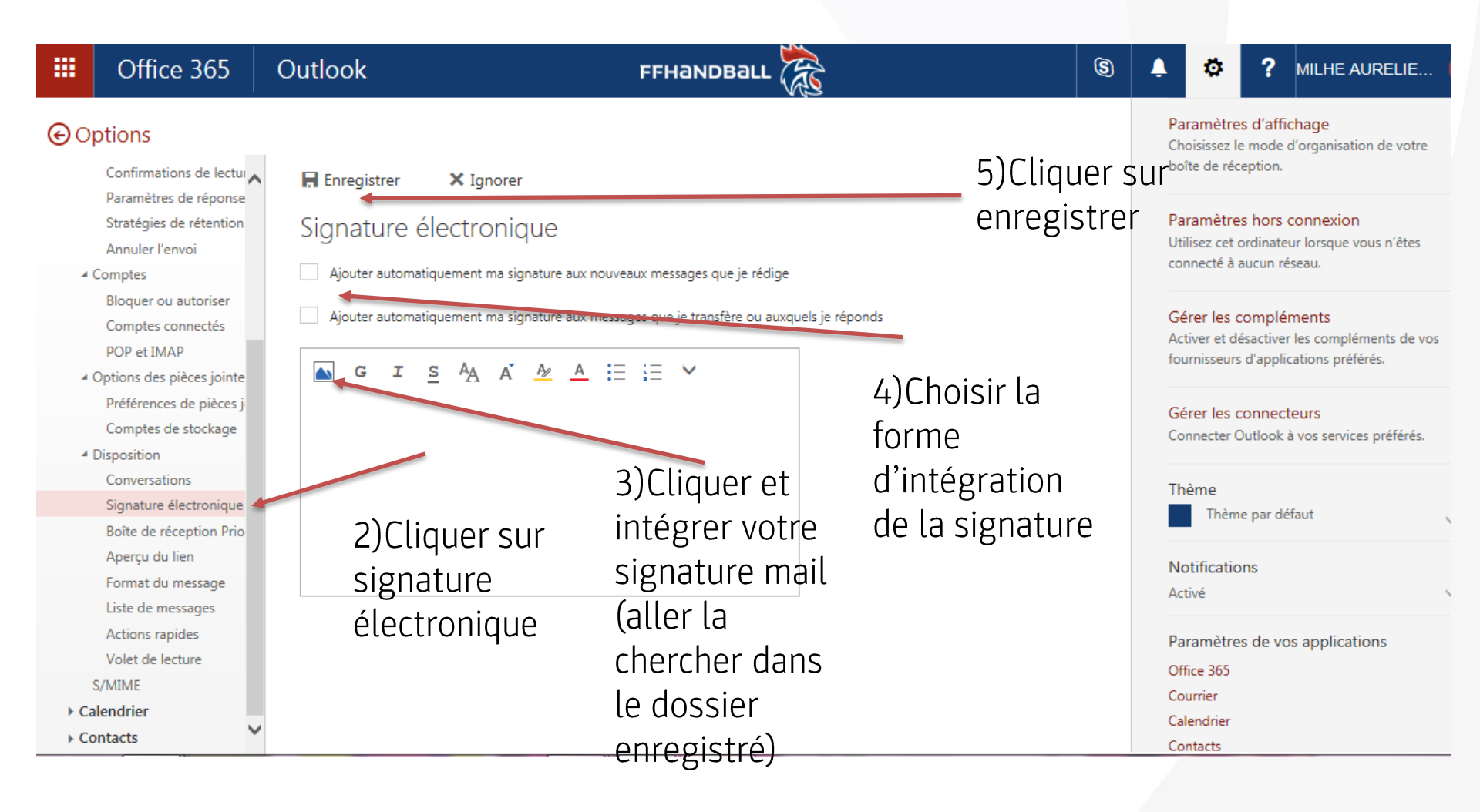

### PROFIL Poster un message d'information ou d'absence (congés ou contacts...)

| <br>Office 365              |                      | FFHandb            | ац 🎘                      |                    |   | ۵                                   | ? MILHE AUREL                          | IE     |   |
|-----------------------------|----------------------|--------------------|---------------------------|--------------------|---|-------------------------------------|----------------------------------------|--------|---|
| Bonjour !                   |                      | P Recherch         | ner des documents en ligr | ne                 | ^ | Recherch                            | ner dans tous les paramè               | tres 🔎 | ^ |
| Applications                |                      |                    | Installer les lo          | ogiciels Office $$ |   | Thème<br>Thèm                       | ie par défaut                          | ~      | l |
| o⊇ Courrier                 | 🏠 OneDrive           | Word               | X Excel                   |                    |   | Page de d<br>Définir votre          | <b>émarrage</b><br>e page de démarrage | ~      |   |
| P PowerPoint                | OneNote              | SharePoint         | Teams                     |                    |   | Notificatio<br>Activé               | ons                                    | ~      |   |
| Calendrier                  | F Frorms             |                    | 1)Clique                  | er sur             |   | Mot de pa<br>Modifiez vo            | isse<br>tre mot de passe.              |        |   |
| Explorez toutes vos applica | ations $\rightarrow$ |                    | courrie                   | r                  |   | Langue et<br>français (Fra          | fuseau horaire<br>ance)                | ~      |   |
| Documents                   |                      |                    | ↑ Charger et ouvrir       | Nouveau 🗸          |   | Paramètre<br>Office 365<br>Courrier | es de vos applications                 |        |   |
| Récents Épinglés F          | Partagés avec moi    |                    |                           |                    |   | Calendrier<br>Contacts              |                                        |        |   |
| Nom                         |                      | Dernière ouverture | Activité                  | Commentaires       | ~ | contacts                            |                                        | ^      | Y |

### PROFIL Poster un message d'information ou d'absence (congés ou contacts...)

| III Office 365 Outlook                                                                | FFHANDBALL                                                                                                    | \$       | Ļ        | \$        | ?        |  |  |
|---------------------------------------------------------------------------------------|----------------------------------------------------------------------------------------------------|----------|----------|-----------|----------|--|--|
|                                                                                       |                                                                                                    |          |          |           |          |  |  |
| Feponses                                                                              | Enregistrer X Ignorer                                                                                                    |          |          |           |          |  |  |
| Courrier     automatiques     Traitement automatique                                  | Réponses automatiques                                                                                                    |          |          |           |          |  |  |
| Réponses automatiques<br>Courrier pêle-mêle                                           | Créez ici des messages de réponse automatique (d'absence du bureau). Vous pouvez configurer votre ré<br>continuellement jusqu'à sa désactivation. | ponse po | ur démar | rer à une | heure pi |  |  |
| Règles de boîte de réception et de rangement<br>Signalisation de courrier indésirable | Ne pas envoyer de réponses automatiques     2)Saisir en                                                                                           | suite    | ē        |           |          |  |  |
| Marquer comme lu                                                                      | Envoyer des réponses automatiques                                                                                                    |          |          |           |          |  |  |
| Options des messages                                                                  | Envoyer des réponses uniquement pendant cet intervalle de temps                                                                                   |          |          |           |          |  |  |
| Confirmations de lecture                                                              | souhait                                                                                                    | é        |          |           |          |  |  |
| Paramètres de réponse                                                                 | Heure de début mar. 28/11/2017 📰 02:00 👻                                                                                                    |          |          |           |          |  |  |
| Stratégies de rétention<br>Annuler l'envoi                                            | Heure de fin mer. 29/11/2017 🗰 02:00 👻                                                                                                    |          |          |           |          |  |  |
| Comptes                                                                               | Bloquer mon calendrier pour cette période                                                                                                    |          |          |           |          |  |  |
| Bloquer ou autoriser                                                                  | Refuser automatiquement les nouvelles invitations à des événements prévus pendant cette p                                                         | riode    |          |           |          |  |  |
| Comptes connectés<br>POP et IMAP                                                      | Refuser et annuler mes réunions pendant cette période                                                                                             |          |          |           |          |  |  |
| <ul> <li>Options des pièces jointes</li> </ul>                                        |                                                                                                    |          |          |           |          |  |  |
| Préférences de pièces jointes                                                         | Envoyer une réponse une fois à chaque expéditeur au sein de mon organisation avec le message su                                                   | ivant :  |          |           |          |  |  |
| Comptes de stockage                                                                   | G I S AA A A = = = = = V                                                                                                    |          |          |           |          |  |  |
| <ul> <li>Disposition</li> </ul>                                                       |                                                                                                    |          |          |           |          |  |  |
| Conversations                                                                         | Bonjour, Commentaire:                                                                                                    |          |          |           |          |  |  |

Possibilité de délivrer le message en interne et/ou en externe

### PROFIL Définir la page de démarrage sur office et activer/désactiver les notifications

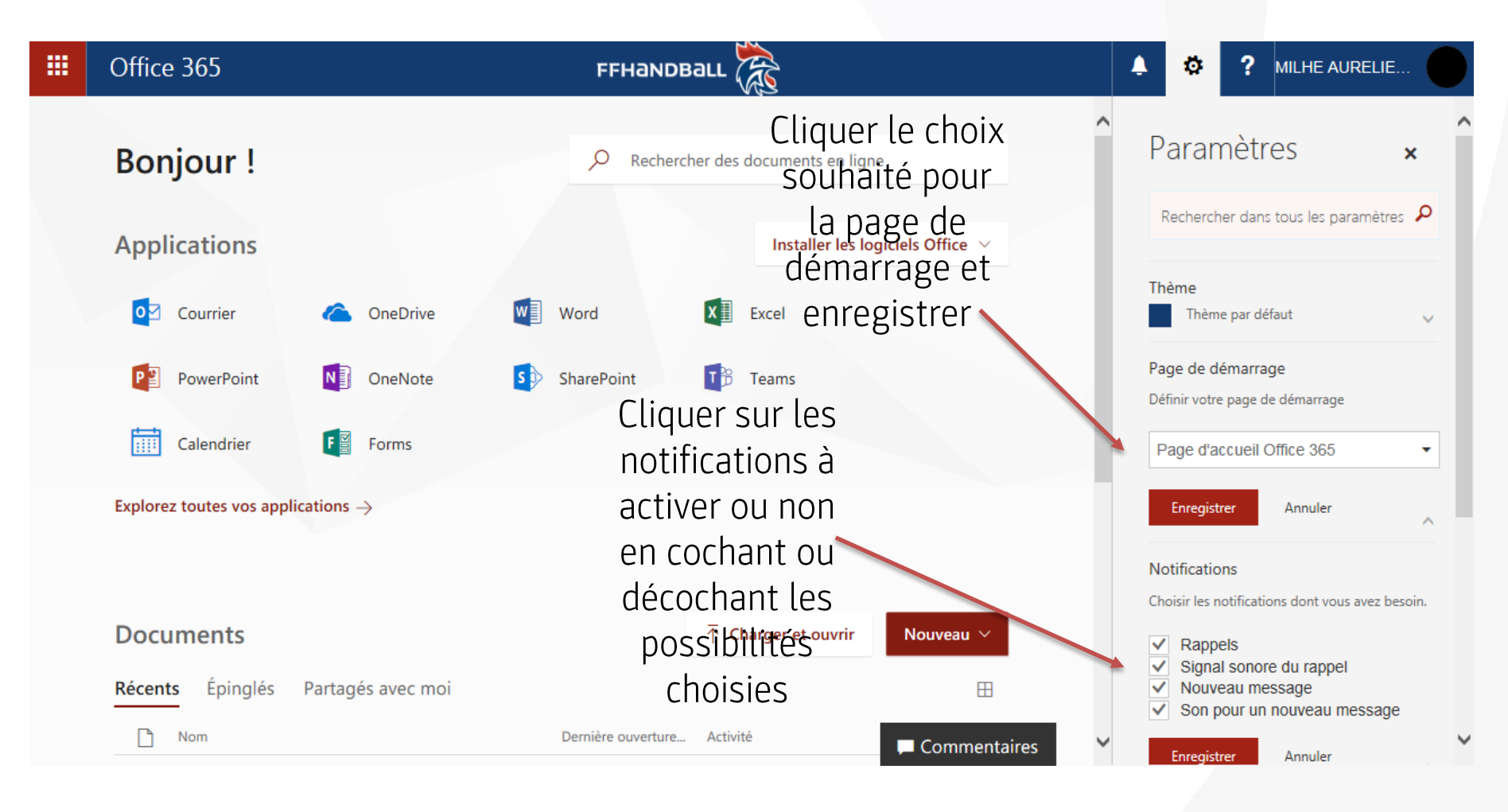

## CONTACT

## CONTACT Créer liste de diffusion dans office 365

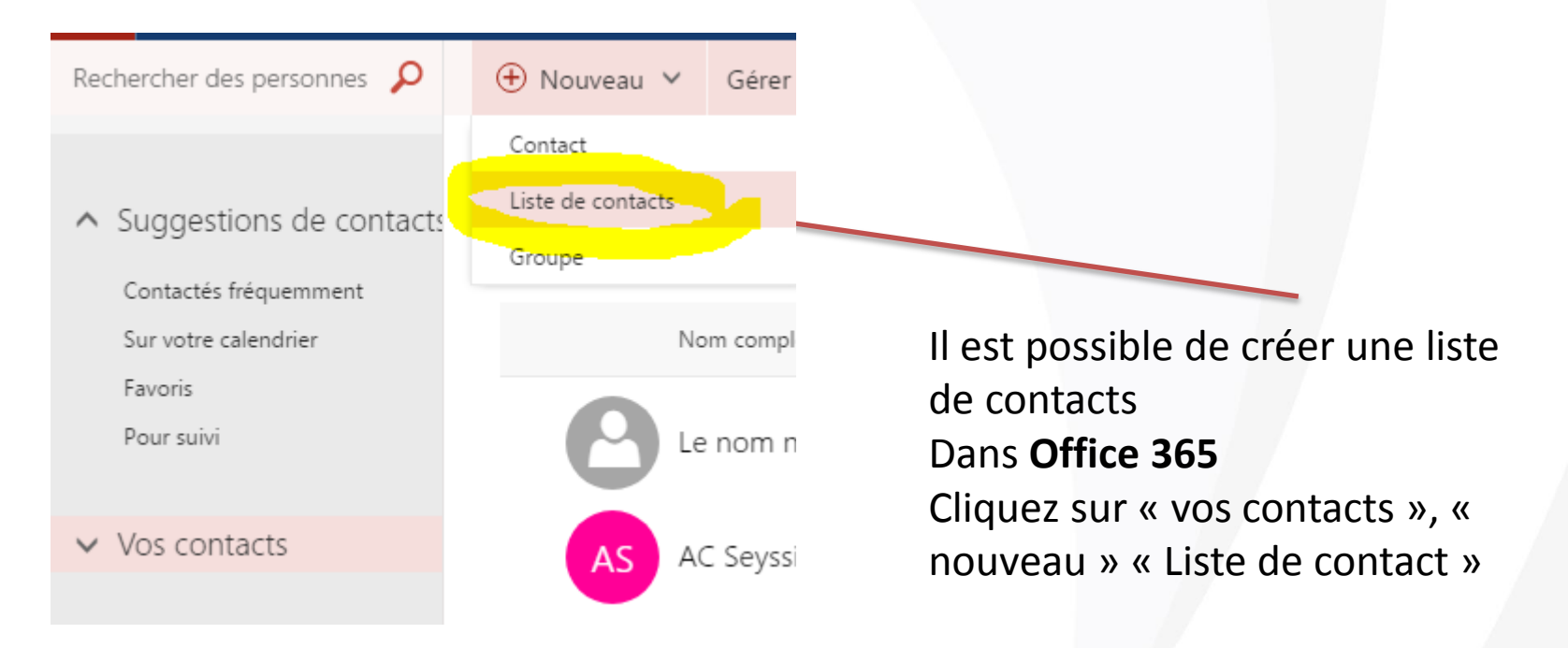

Commentaire: La création de groupe n'est pas activé, uniquement de liste de diffusion

## CONTACT Créer liste de diffusion dans outlook

| Message d'équi ✔ Terminé<br>Répondre et su ۶ Créer                                                                                                    | <ul> <li>✓ = Règles ▼</li> <li>✓ Ø OneNote</li> </ul>                                                                                       | Attribuer une                  | Carnet d'adresses |
|----------------------------------------------------------------------------------------------------|----------------------------------------------------------------------------------------------------|--------------------------------|-------------------|
| Actions rapides                                                                                                    | r₃ Déplacer                                                                                                    | Indicateurs                    | Rechercher        |
| Boîte aux lettres actuelle 🔻                                                                                                    | 🕞 Répondre 🕞 Répo                                                                                                    | ondre à tous 🕒 Transférer 🤤 MI |                   |
| Carnet d'adresses : Offline G                                                                                                    | ilobal Address List                                                                                                    | DUDC/2047-40-25                |                   |
| Fichier Edition Outils                                                                                                    |                                                                                                    |                                |                   |
| Rechercher: <ul> <li>Nom uniquen</li> </ul>                                                                                                    | nent 🔘 Autres colonnes 🛛 Car                                                                                                    | rnet d'adresses                |                   |
|                                                                                                    | Nouvelle entrée                                                                                                    | No. internation of Addition    | ×                 |
| Nom<br>S101001 AMBERIEU HBC<br>S101002 BELLEGARDE HA<br>S101003 BELLEY HBC<br>S101004 HANDBALL BOU<br>S101005 CHATILLON VAIL<br>S101007 HBC GESSIEN-FF<br>S101010 MEXIMIEUX HAN<br>S101012 MONTLUEL RAC<br>S101013 OYONNAX US H<br>S101015 DOMBES HAND<br>S101020 REVERMONT HA<br>S101021 COTIERE HANDE<br>S101027 BRESSE HANDB<br>S101027 BRESSE HANDB | Sélectionnez le type d'entrée<br>Nouveau contact<br>Nouveau groupe de contacts<br>Placer cette entrée dans :<br>Contacts - 5100000.sardain@ | :<br>)ffhandball.net           | OK Annuler        |
| 5103001 ETOILE DES SPORT                                                                                                    | IS M Club                                                                                                    |                                |                   |
| a ST03004 CLOB SPORTE CO                                                                                                    | SNOIS CIUD                                                                                                    |                                |                   |

Cliquez sur carnet d'adresses, fichier, nouveau, « nouveau groupe de contacts ». Vos groupes de contacts d'outlook vont se synchroniser dans office 365

Commentaire: les groupes crées s'afficherons automatiquement dans office 365 si dans office global adress list

## CONTACT Mettre en contact en favoris

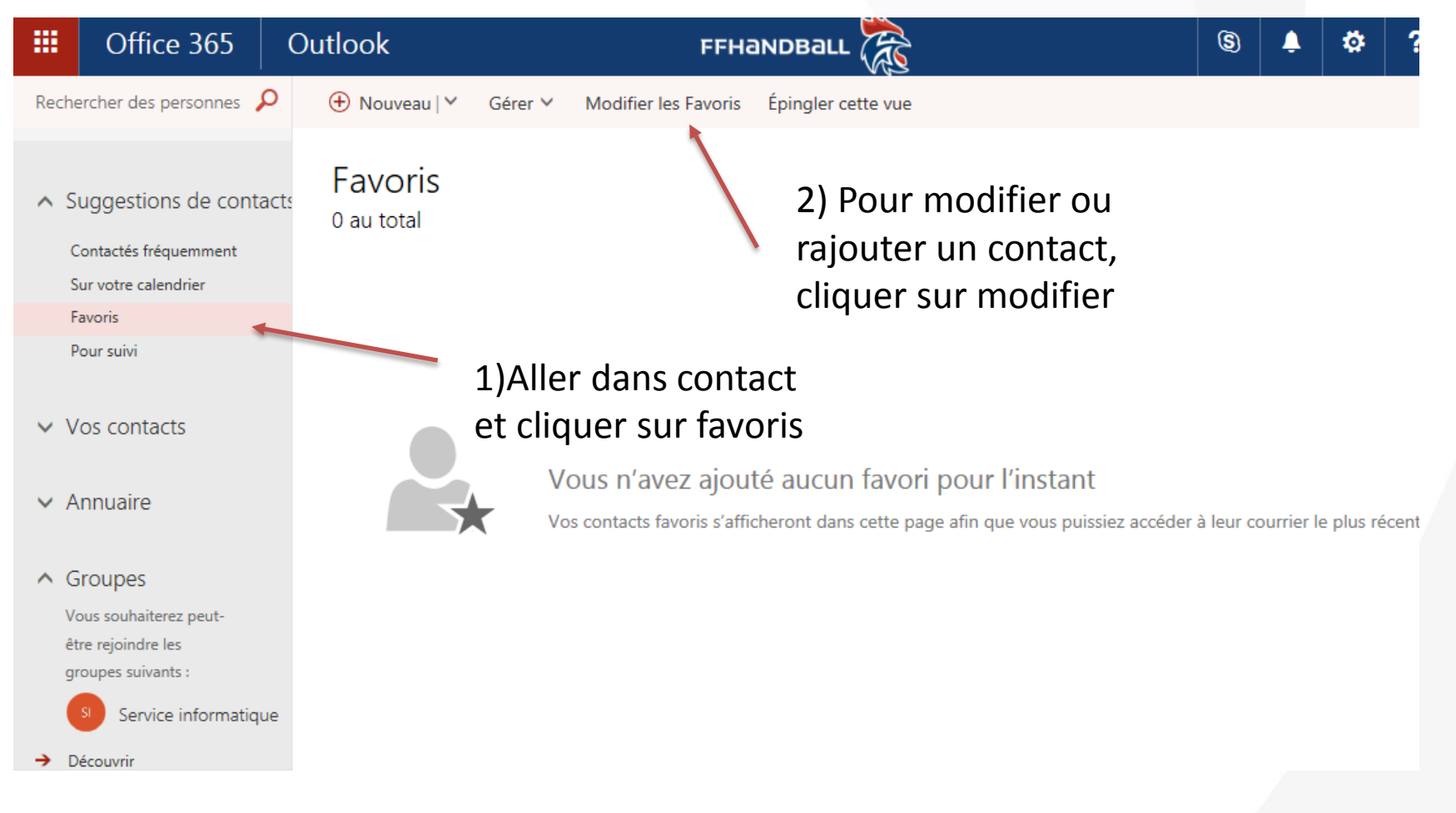

### CONTACT Mettre en contact en favoris

| FFHandball                                                              | MILHE AURELIE                            |                      |
|-------------------------------------------------------------------------|------------------------------------------|----------------------|
| Favoris Épingler cette vue                                              | Enregistrer 🗴 Annuler                    |                      |
|                                                                         | Modifier les Favoris                     |                      |
|                                                                         | Entrez un nom ou une adresse de courrier |                      |
|                                                                         | ^                                        |                      |
|                                                                         |                                          | 3) Saisir le contact |
| z ajouté aucun favori pour l'instant                                    |                                          | souhaité et le       |
| oris s'afficheront dans cette page afin que vous puissiez accéder à leu |                                          | modifier             |

Commentaire: si vous souhaitez modifier un contact, cliquer sur la croix à droite du contact. L'avantage du contact favoris est une simplification pour écrire plus rapidement à ce contact.

## CONTACT Importer/exporter des contacts dans office 365

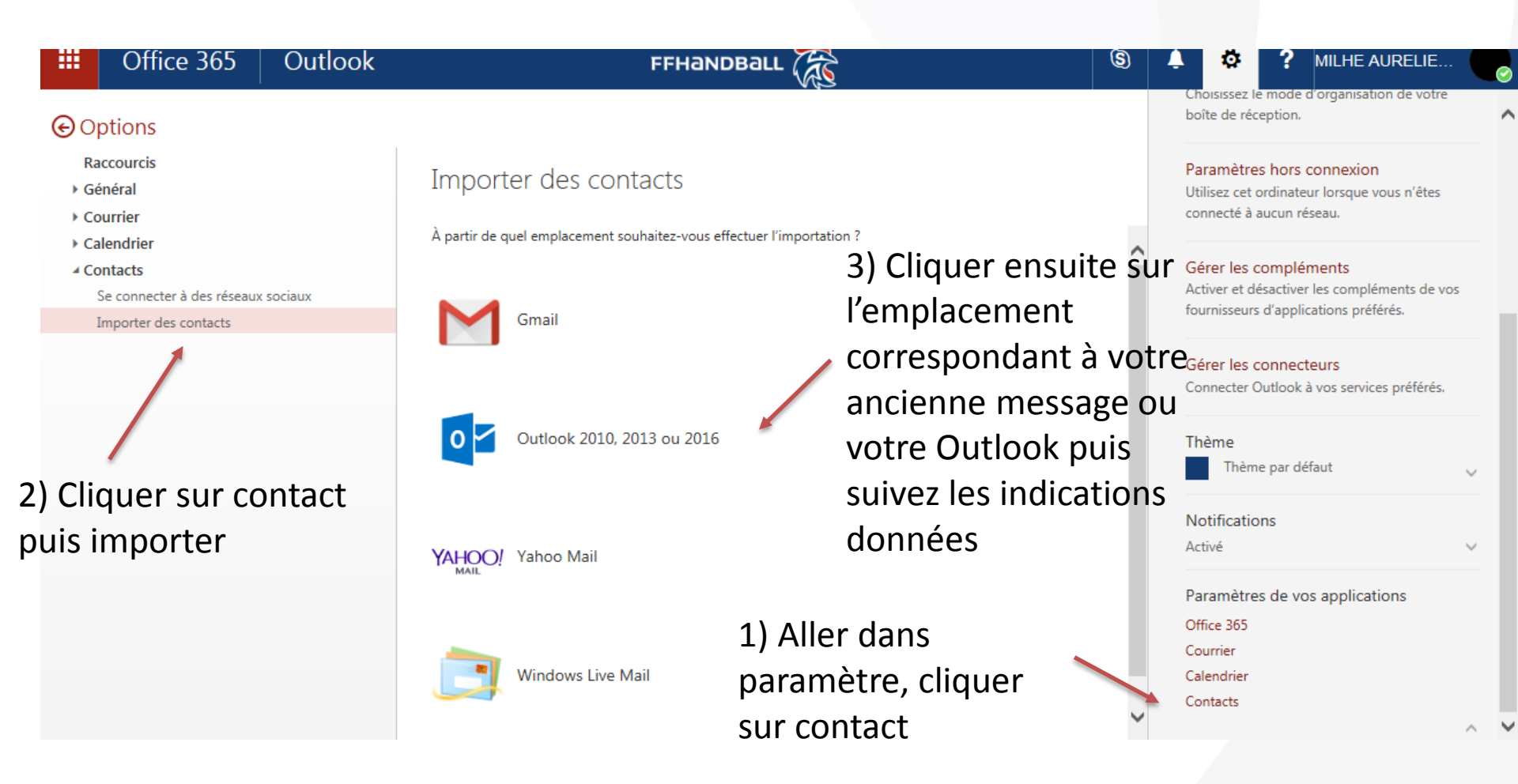

### CONTACT Importer/exporter des contacts dans office 365 à partir de Gmail

Charger Annuler

### Importer des contacts à partir de Gmail

- 1. Connectez-vous à Gmail.
- 2. Accédez aux contacts Google.
- 3. Sélectionnez Plus > Exporter.
- 4. Sélectionnez le dossier de contacts à importer, puis le format CSV Outlook.
- 5. Sélectionnez Exporter.
- 6. Sélectionnez Enregistrer sur le disque > OK.
- 7. Sélectionnez un emplacement pour enregistrer votre fichier et cliquez sur OK.
- 8. Vérifiez que le fichier CSV que vous venez de télécharger n'est pas vide en ouvrant le fichier.
- Sur cette page, naviguez jusqu'à l'emplacement du fichier que vous venez de télécharger et sélectionnez-le.
- 10. Sélectionnez Charger.

Parcourir
#### CONTACT Importer/exporter des contacts dans office 365 à partir de Outlook 2010

#### Importer des contacts à partir de Outlook 2010, 2013 ou 2016

- 1. Dans Outlook, sélectionnez Fichier > Options > Avancé.
- 2. Dans la section Exporter, sélectionnez Exporter.
- 3. Dans l'Assistant Importer et Exporter, sélectionnez Exporter vers un fichier, puis Suivant.
- 4. Sous Créer un fichier de type, cliquez sur Valeurs séparées par des virgules.
- Sous Sélectionner le dossier à partir duquel effectuer l'exportation, sélectionnez le dossier de contacts que vous voulez exporter, puis cliquez sur Suivant.
- Sous Enregistrer le fichier exporté sous, sélectionnez un emplacement dans lequel effectuer l'enregistrement, cliquez sur OK, puis sur Suivant.
- Cliquez sur Terminer. Lorsque la boîte de dialogue Avancement de l'importation et de l'exportation disparaît, votre exportation est terminée.
- 8. Vérifiez que le fichier CSV que vous venez de télécharger n'est pas vide en ouvrant le fichier.
- Sur cette page, naviguez jusqu'à l'emplacement du fichier que vous venez de télécharger et sélectionnez-le.
- 10. Sélectionnez Charger.

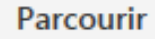

#### CONTACT Importer/exporter des contacts dans office 365 à partir de Yahoo Mail

Charger Annuler

#### Importer des contacts à partir de Yahoo Mail

- 1. Sélectionnez l'icône Contacts pour faire apparaître vos contacts Yahoo.
- 2. Sélectionnez Actions > Exporter.
- 3. Sélectionnez Microsoft Outlook comme format du fichier d'exportation.
- 4. Sélectionnez Exporter et enregistrez le fichier à l'emplacement souhaité.
- 5. Vérifiez que le fichier CSV que vous venez de télécharger n'est pas vide en ouvrant le fichier.
- Sur cette page, naviguez jusqu'à l'emplacement du fichier que vous venez de télécharger et sélectionnez-le.
- 7. Sélectionnez Charger.

Parcourir

#### CONTACT Importer/exporter des contacts dans office 365 à partir de Windows Live

Charger Annuler

#### Importer des contacts à partir de Windows Live Mail

- 1. Ouvrez Windows Live Mail.
- 2. Sélectionnez Contacts > Exporter.
- 3. Sélectionnez le format .CSV et enregistrez le fichier.
- 4. Vérifiez que le fichier CSV que vous venez de télécharger n'est pas vide en ouvrant le fichier.
- Sur cette page, naviguez jusqu'à l'emplacement du fichier que vous venez de télécharger et sélectionnez-le.
- 6. Sélectionnez Charger.

Parcourir

#### CONTACT Vous pouvez directement importer vos contacts via outlook (qui se synchroniseront directement sur votre compte office 365)

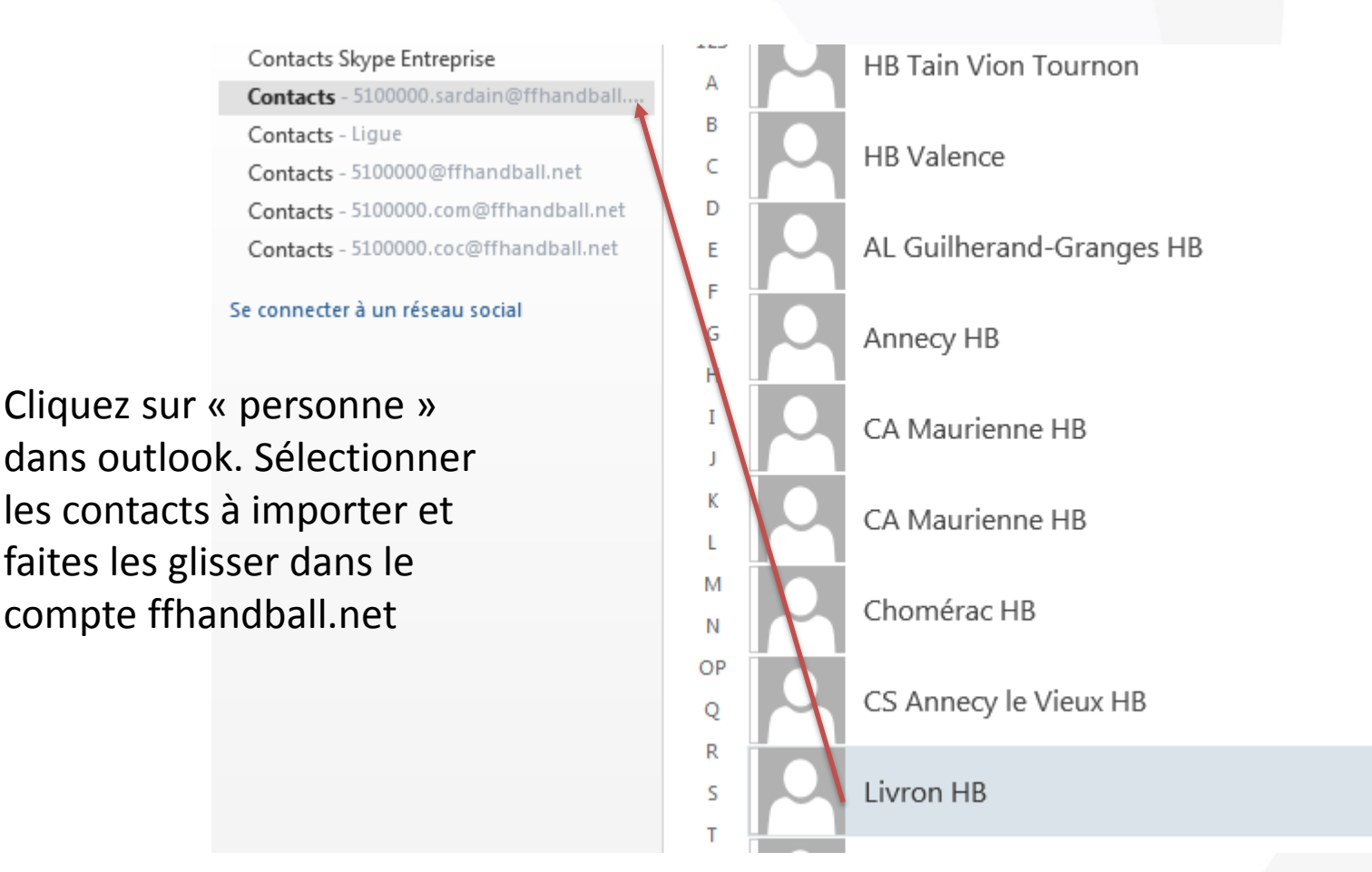

## COURRIER

#### COURRIER Réception boite mail/gestion courrier (prioritaire, gestion, création de dossier...)

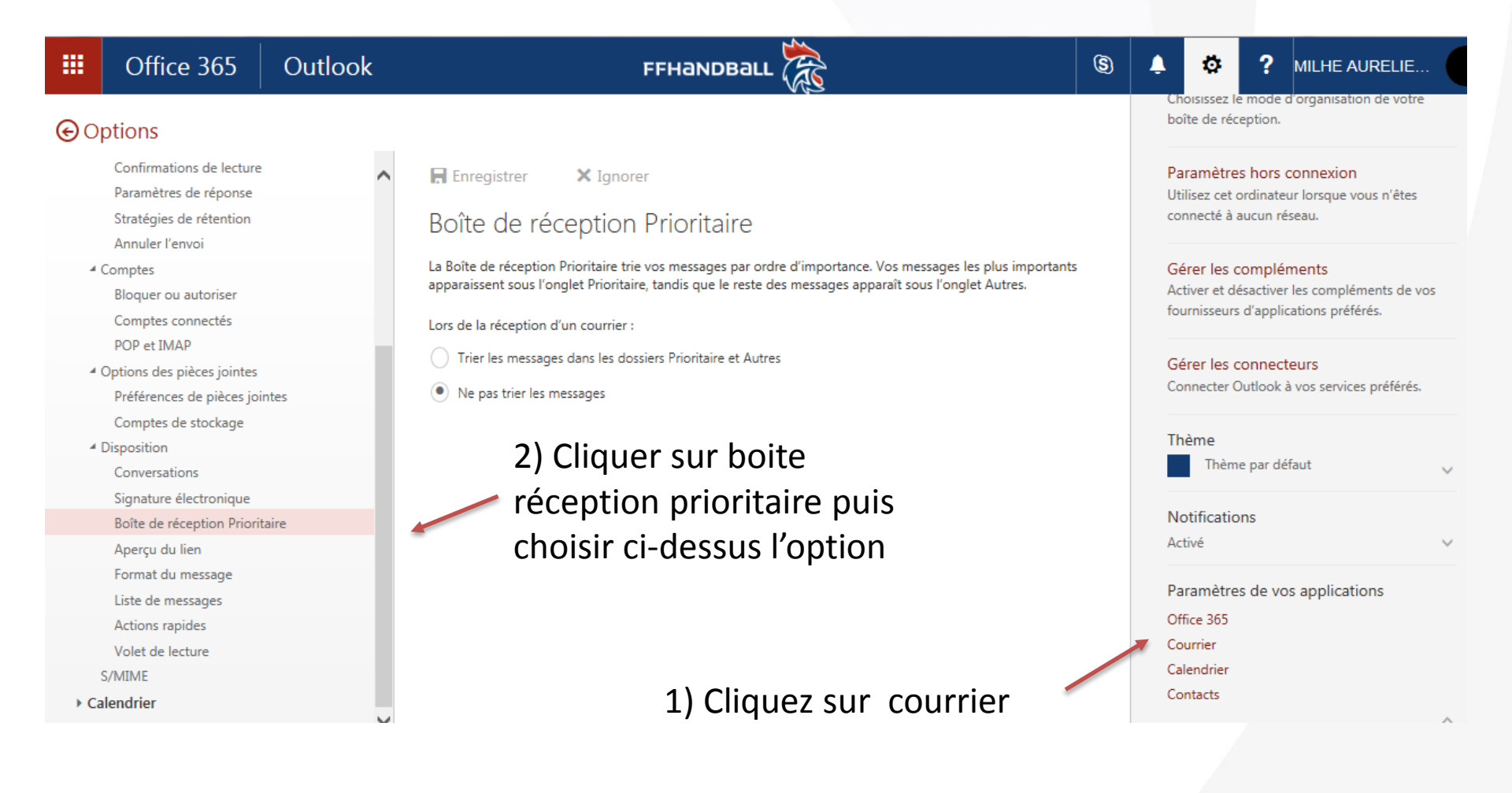

### COURRIER Paramétrage d'envoi de mail (message/conversation)

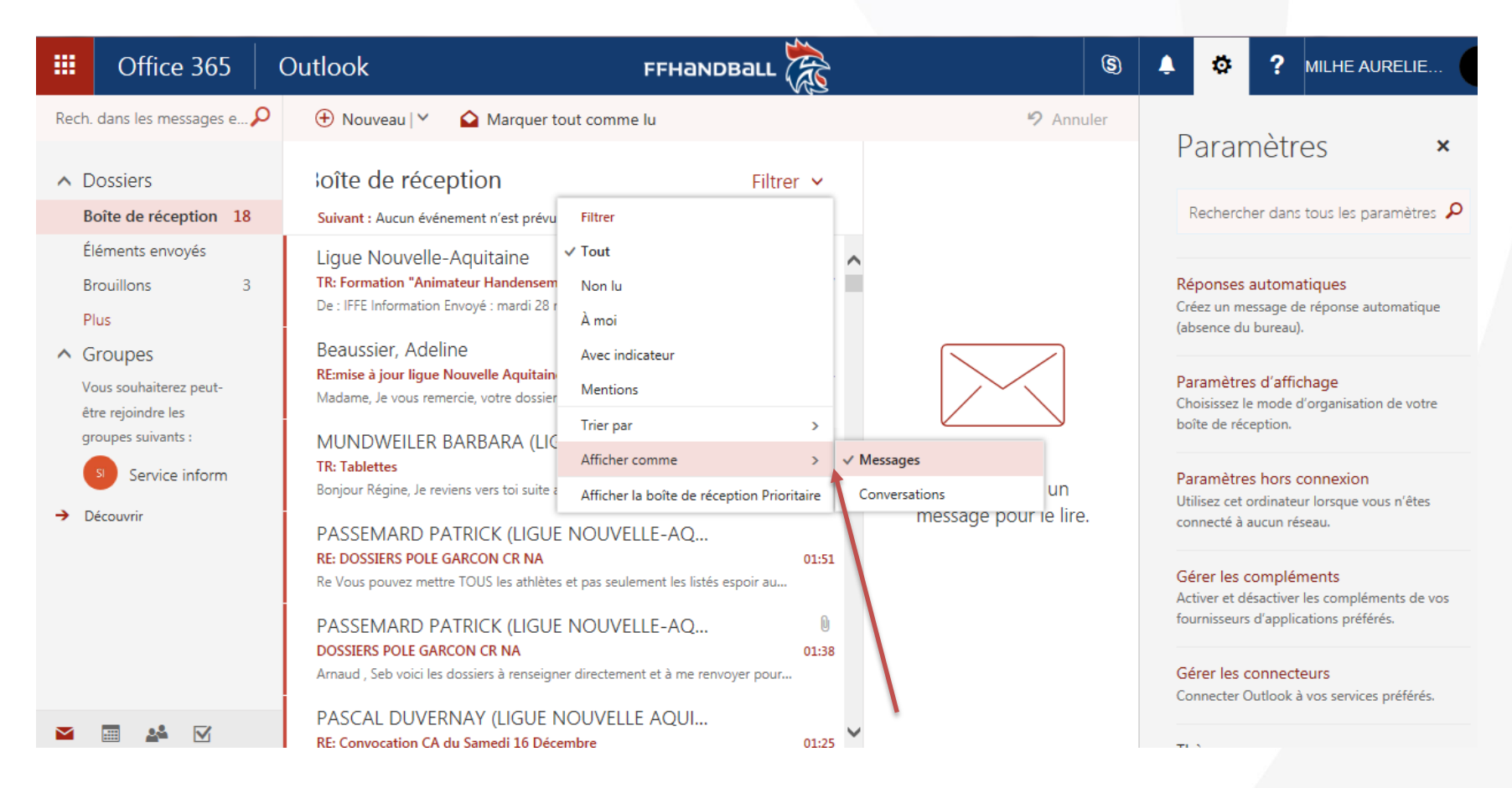

Dans boite de réception, cliquer sur filtrer, afficher comme et choisir message (uniquement la réponse) ou conversation (toutes les réponses sur le mail)

### COURRIER Paramétrage d'envoi de mail (répondre ou répondre à tous)

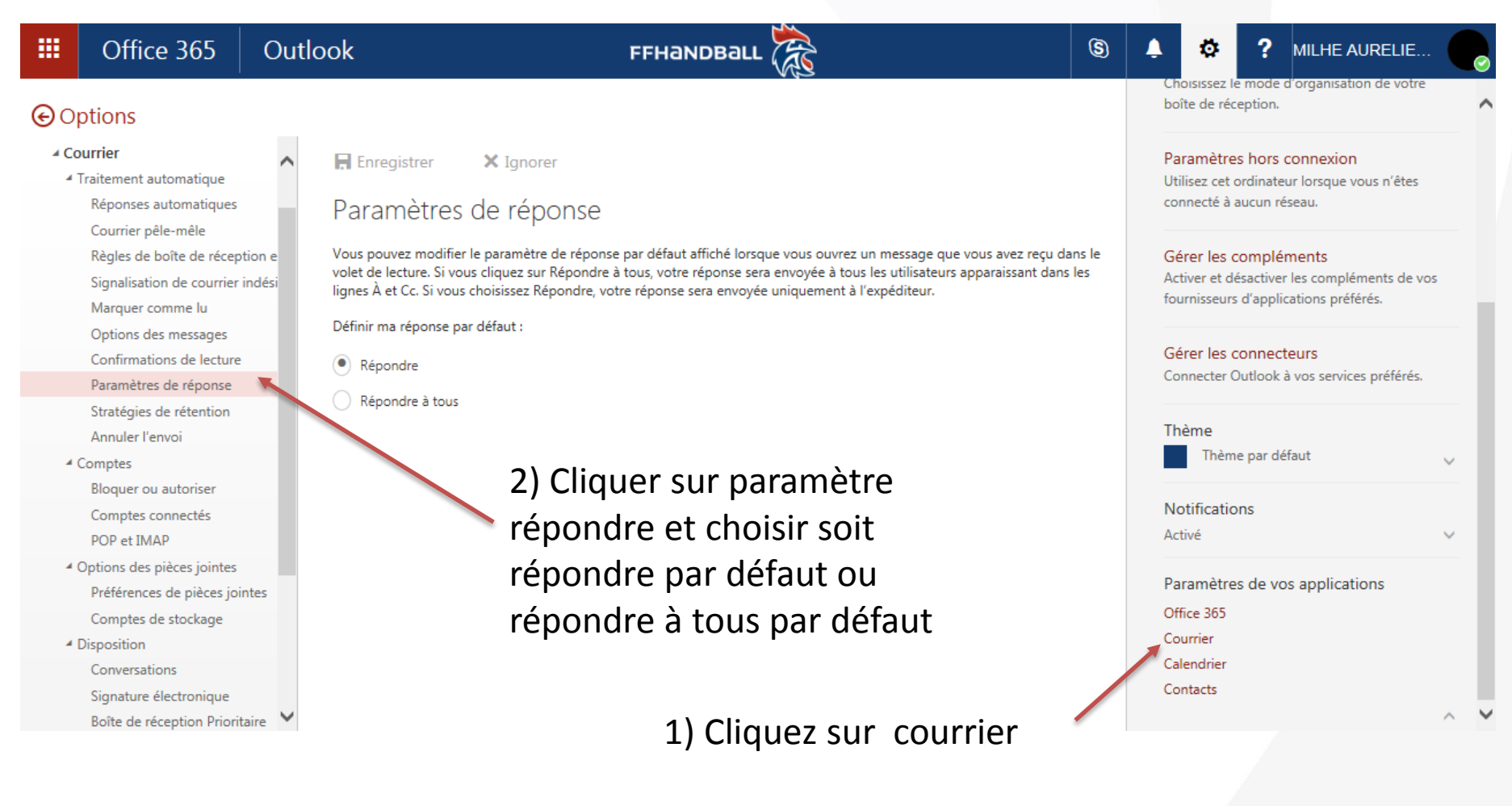

## **COURRIER** Catégoriser les mails

|                | Office 365                                            | Outlook                                              | Répondre                                                                                                    | FFHan                                 |
|----------------|-------------------------------------------------------|------------------------------------------------------|----------------------------------------------------------------------------------------------------|---------------------------------------|
| Rech           | dans les messages e 🌡                                 | O      Nouvea                                        | Transférer                                                                                                    | Supprimer                             |
| ∧ C<br>B       | oîte de réception 18                                  | Boîte d<br>Suivant : Au                              | Supprimer<br>Archiver<br>Marquer comme lu                                                                                                    | eux jours à ver                       |
| É<br>B<br>P    | léments envoyés<br>rouillons 3<br>lus                 | Ligue No<br>TR: Formatic<br>De : IFFE Info           | Épingler<br>Indicateur                                                                                                    | 017 15:41 Obje                        |
| ∧ C<br>V<br>êt | oroupes<br>ous souhaiterez peut-<br>tre rejoindre les | Beaussier<br><mark>RE:mise à jo</mark><br>Madame, Je | Marquer comme indésirable<br>Ignorer<br>Déplacer >                                                                                              | beron je revie                        |
| g<br>→ C       | soupes suivants :<br>Source inform<br>Découvrir       | MUNDW<br>TR: Tablette<br>Bonjour Régi<br>PASSEMA     | Catégoriser Créer une règle<br>Afficher dans le lecteur immersi                                                                                 | f Orang                               |
|                |                                                       | PASSEMA<br>PASSEMA<br>DOSSIERS PO<br>Arnaud, Seb v   | Afficher les détails du message<br>Attribuer une stratégie<br>RD PATRICK (LIGUE NOU<br>LE GARCON CR NA<br>oici les dossiers à renseigner direct | Purple<br>Red ca<br>VI<br>Effacer les |
|                | · 🗠 🗹                                                 | PASCAL D                                             | UVERNAY (LIGUE NOUV                                                                                                    | ELLE AQUI                             |

FFHandball us Archiver Supprimer Filtrer eux jours à venir. Agenda ne lu 03:47 017 15:41 Objet : Formatio.. ne indésirable all Mériqu 02:54 reviens vers vou.. Blue category O 02:21 Green category Orange category e lecteur immersif Purple category tails du message 01:51 Red category tratégie > Yellow category (LIGUE NOUVE Q Effacer les catégories ٨N 01:38 renseigner directem Gérer les catégories..

1) Cliquer droit sur le message souhaité

2) Cliquer sur catégoriser et choisir la couleur correspondante

Si vous souhaitez gérer les catégories, cliquer ici

01:25

### COURRIER Bloquer ou autoriser des expéditeurs

| Office 365                                                   | Outlook                             |                                                                                                    | 3 |                                                                     | ELIE      |
|--------------------------------------------------------------|-------------------------------------|----------------------------------------------------------------------------------------------------|---|---------------------------------------------------------------------|-----------|
| € Options                                                    |                                     |                                                                                                    |   | Choisissez le mode d'organisation de<br>boîte de réception.         | e votre   |
| <ul> <li>Courrier</li> <li>Traitement automatique</li> </ul> | ^                                   | Enregistrer X Ignorer                                                                                                    |   | Paramètres hors connexion<br>Utilisez cet ordinateur lorsque vous r | n'êtes    |
| Réponses automatiques<br>Courrier pêle-mêle                  |                                     | Bloquer ou autoriser                                                                                                    |   | connecté à aucun réseau.                                            |           |
| Règles de boîte de récep<br>Signalisation de courrier        | tion et de rangement<br>indésirable | Entrer un expéditeur ou un domaine ici                                                                                     | ~ | Gérer les compléments<br>Activer et désactiver les complément       | ts de vos |
| Marquer comme lu<br>Options des messages                     |                                     |                                                                                                    |   | fournisseurs d'applications préférés.                               |           |
| Confirmations de lecture<br>Paramètres de réponse            |                                     |                                                                                                    |   | Gérer les connecteurs<br>Connecter Outlook à vos services pré       | éférés.   |
| Stratégies de rétention                                      |                                     |                                                                                                    |   | Thème                                                               |           |
| <ul> <li>Comptes</li> </ul>                                  |                                     | Autoriser les courriers de mes contacts                                                                                    |   | Thème par défaut                                                    |           |
| Bloquer ou autoriser<br>Comptes connectés                    |                                     | 2) Cliquer sur bloquer ou                                                                                                  |   | Notifications                                                       |           |
| POP et IMAP                                                  | _                                   | Expégitet de la cocher les<br>Déplacer les messages en provenance de ces expéditeurs ou domaines vers mon dossier Courrier |   | Paramètres de vos applications                                      |           |
| Préférences de pièces joi<br>Comptes de stockage             | ntes                                | <sup>indésirab</sup> €hoĭx s'ouhaités' sans                                                                                |   | Office 365                                                          |           |
| <ul> <li>Disposition</li> <li>Conversations</li> </ul>       |                                     | Oublier d'enregistrer                                                                                                    | / | Courrier                                                            |           |
| Signature électronique<br>Boîte de réception Priorit         | aire 🗸                              | Entrer un expéditeur ou un domaine ici                                                                                     | 5 | Contacts                                                            |           |
|                                                              |                                     | 1) Cliquer sur courrier                                                                                                    |   |                                                                     | _         |

### COURRIER Enregistrer les PJ sur PC ou onedrive

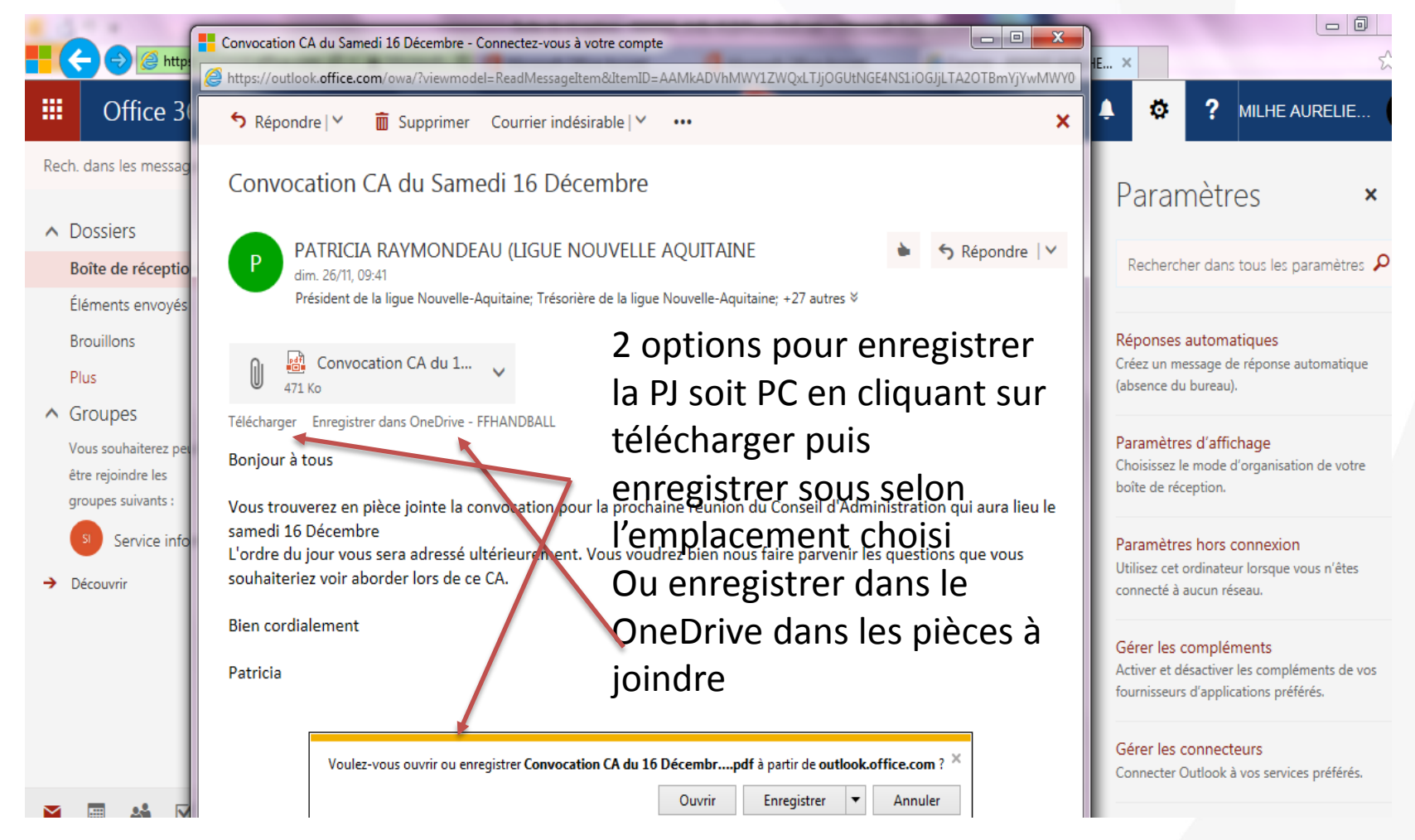

### COURRIER Enregistrer les PJ sur PC ou OneDrive

|                                          | Convocation CA du Samedi 16 Décembre - Connectez-vous à votre compte                                                   |                                                                          |
|------------------------------------------|----------------------------------------------------------------------------------------------------|--------------------------------------------------------------------------|
|                                          | Bhttps://outlook.office.com/owa/?viewmodel=ReadMessageItem&ItemID=AAMkADVhMWY1ZWQxLTJjOGUtNGE4NS1iOGJjLTA2OTBmYjYwMWY0 | 1E ×                                                                     |
| III Office 3                             | Supprimer       Courrier indésirable   ✓                                                                               | A 🔅 ? MILHE AURELIE                                                      |
| Rech. dans les messag                    | Convocation CA du Samedi 16 Décembre                                                                                   | Paramètres ×                                                             |
| ▲ Dossiers                               |                                                                                                    |                                                                          |
| Boîte de réceptio                        | P dim. 26/11, 09:41                                                                                                    | Rechercher dans tous les paramètres 🔎                                    |
| Éléments envoyés                         | Président de la ligue Nouvelle-Aquitaine; Trésorière de la ligue Nouvelle-Aquitaine; +27 autres ∀                      |                                                                          |
| Brouillons                               | 2 options pour enregistrer                                                                                             | Réponses automatiques                                                    |
| Plus                                     | 471 Ko                                                                                                    | (absence du bureau).                                                     |
| ∧ Groupes                                | Télécharger Enregistrer dans OneDrive - FFHANDBALL                                                                     |                                                                          |
| Vous souhaiterez per                     | Bonjour à tous telecharger puis                                                                                        | Paramètres d'affichage<br>Choisissez le mode d'organisation de votre     |
| être rejoindre les<br>groupes suivants : | enregistrer sous selon                                                                                                 | boîte de réception.                                                      |
| S Convice info                           | samedi 16 Décembre                                                                                                    |                                                                          |
| Service Inio                             | L'ordre du jour vous sera adressé ultérieurement. Vous voudrez bien nous faire parvenir les questions que vous         | Paramétres hors connexion<br>Utilisez cet ordinateur lorsque vous n'êtes |
| → Découvrir                              | Souhaiteriez voir aborder lors de ce CA. Ou enregistrer dans le                                                        | connecté à aucun réseau.                                                 |
|                                          | Bien cordialement OneDrive dans les pièces à                                                                           | Gérer les compléments                                                    |
|                                          | Patricia ioindre                                                                                                    | Activer et désactiver les compléments de vos                             |
|                                          | jemere                                                                                                    | tournisseurs d'applications préférés.                                    |
|                                          |                                                                                                    | Gérer les connecteurs                                                    |
|                                          | Voulez-vous ouvrir ou enregistrer Convocation CA du 16 Décembrpdf à partir de outlook.office.com ?                     | Connecter Outlook à vos services préférés.                               |
| M 🖬 🤐 🔽                                  | Ouvrir Enregistrer <b>v</b> Annuler                                                                                    |                                                                          |

## CALENDRIER

## CALENDRIER Accéder au calendrier

|     | Office      | e 365     |        |                                            | FFHandB    | all 🞘                    |              | <b>A C</b>             | MILHE AU           | IRELIE  |
|-----|-------------|-----------|--------|--------------------------------------------|------------|--------------------------|--------------|------------------------|--------------------|---------|
| ACC | UEIL NOU    | VEAU TOUS |        |                                            |            |                          | D Rechercher | r des documents en lig | ne                 |         |
|     | o 🖌<br>Mail | Calendar  | People |                                            |            |                          |              | Installer les l        | ogiciels Office $$ |         |
|     |             |           | S .    | OneDrive                                   | Word       | K∃ Excel                 | P PowerPoin  | nt N 🗍 OneN            | lote               |         |
| I.  |             |           |        | >                                          |            |                          |              |                        |                    |         |
|     | Tasks       | Video     |        |                                            | 2 chemin   | s d'accès au             |              |                        |                    |         |
|     | Stream      | Teams     | F      |                                            | calendrie  | r                        |              | ↑ Charger et ouvrir    | Nouveau \vee       |         |
|     |             |           |        | is avec moi                                | Découverte |                          |              |                        | ⊞                  |         |
|     |             |           |        |                                            |            | Dernière ouverture par v | ous Activité |                        |                    |         |
|     |             |           |        | 2017-2018 g <sup>R</sup><br>» » FORMATIONS | S          | 27 oct.                  |              |                        | 🗭 Vot              | re avis |

## CALENDRIER Lire un calendrier

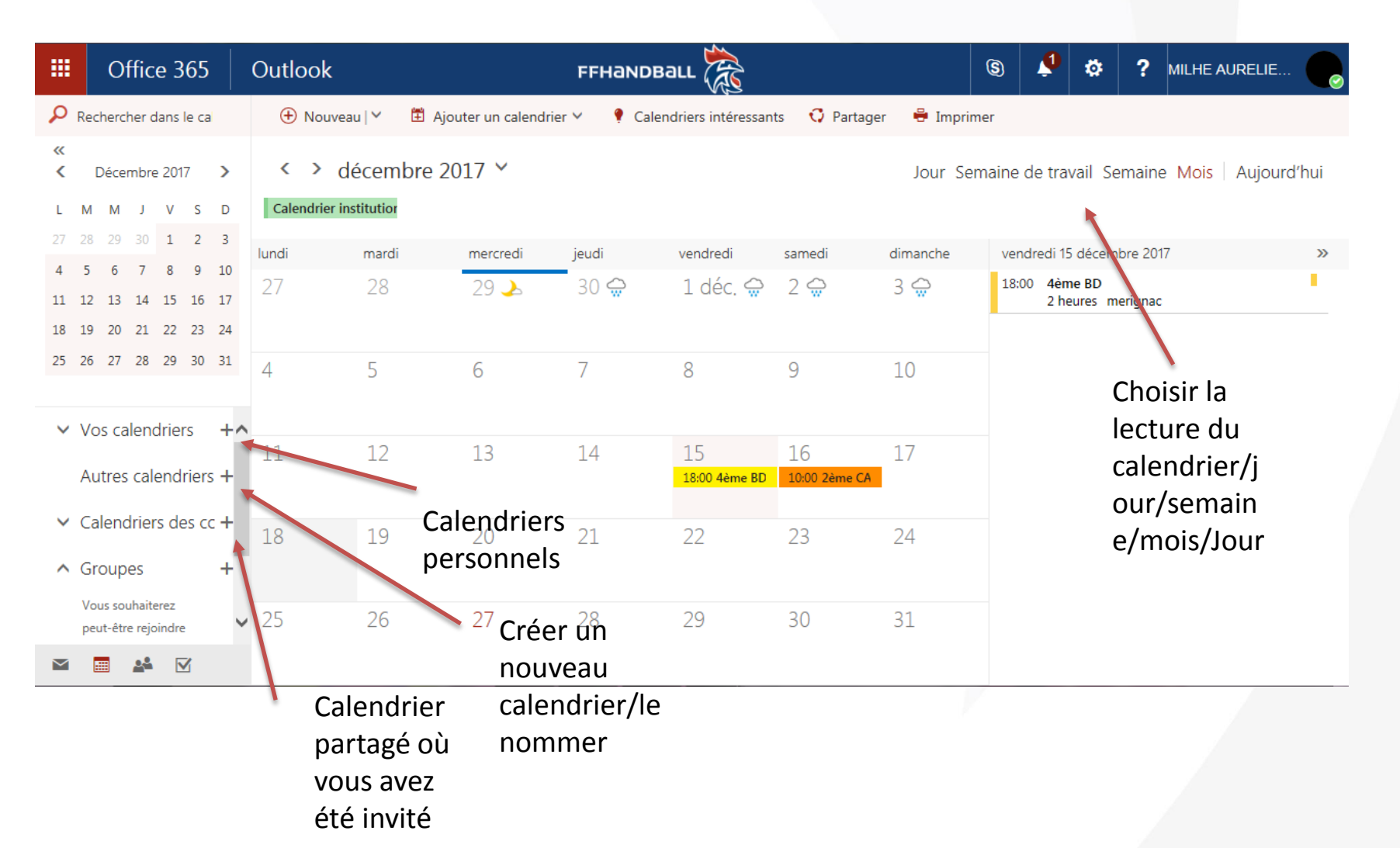

#### CALENDRIER Créer un calendrier/renseigner/catégoriser

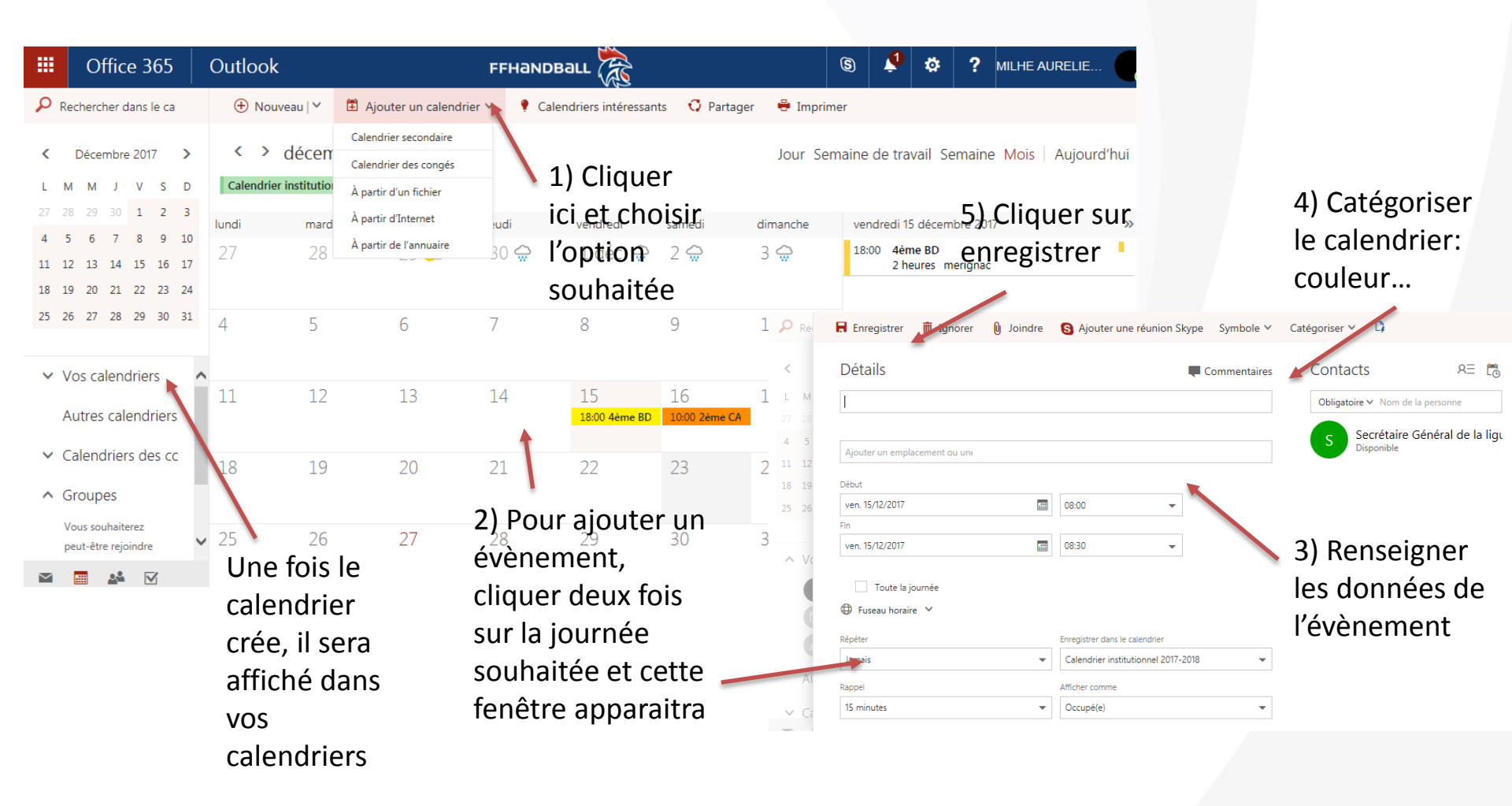

## CALENDRIER Partager un calendrier et accès de partage

|                   | Office 365                                                                                                    | Outlook                                                    | FF                        |                          |                        | s 🌲        | \$                    | ?       |                  |
|-------------------|----------------------------------------------------------------------------------------------------|------------------------------------------------------------|---------------------------|--------------------------|------------------------|------------|-----------------------|---------|------------------|
| <b>₽</b> ⊮        | echercher dans le ca                                                                                                    | 🕀 Nouveau   🖌 🚦                                            | 🗓 Ajouter un calendrier 🗡 | Calendriers intéressants | C Partager H Imprim    | er         |                       |         |                  |
| <b>&lt;</b><br>L  | Décembre 2017 💙<br>M M J V S D                                                                                                    | <ul> <li>décemb</li> <li>Calendrier institution</li> </ul> | re 2017 ¥                 |                          | Jour Sen               | naine de t | ravail Se             | emaine  | Mois Aujourd'hui |
| 27 2              | 28 29 30 1 2 3                                                                                                    | lundi mardi                                                | mercredi jeuo             | di 1) vendredi s         | amedi dimanche         | vendred    | i 15 décem            | bre 201 | 7 »              |
| 4<br>11 :<br>18 : | 5         6         7         8         9         10           12         13         14         15         16         17           19         20         21         22         23         24 | 27 28                                                      | 29 🍌 30                   | sur partage              | 2 😓 3 😓<br>Sr          | 18:00 4    | lème BD<br>? heures m | erignac | 1                |
| 25                | 26 27 28 29 30 31                                                                                                    | 4 5                                                        | 6 7                       | fenêtre va<br>s'ouvrir   | 9 10                   |            |                       |         |                  |
|                   | Calendrier<br>Jours fériés - Fran                                                                                                    | 11 12                                                      | 13 14                     | 15<br>18:00 4ème BD      | 16 17<br>10:00 2ème CA |            |                       |         |                  |
|                   | Anniversaires Autres calendriers                                                                                                    | 18 19                                                      | 20 21                     | . 22 2                   | 23 24                  |            |                       |         |                  |
|                   | Calendriers des cc                                                                                                    | 25 26                                                      | 27 28                     | 29                       | 30 31                  |            |                       |         |                  |

### CALENDRIER Partager un calendrier et accès de partage

| INDB | all 🛞                                                        | S 🖊 🌣                              | ? MILHE AURELIE  | ···· |        |                  |
|------|--------------------------------------------------------------|------------------------------------|------------------|------|--------|------------------|
| C    | ✓ Terminé                                                    |                                    |                  |      |        |                  |
|      | Partager ce calendrier : Cal                                 | endrier                            |                  |      |        | 1)<br>Renseigner |
|      | Envoyer une proposition de partage dans un co                | ourrier.                           |                  |      | _      | l'adresse        |
|      | S Secrétaire Générale du C<br>6040000.sec-gen@ffhandball.net | Peut afficher tous les détails     | ✓ Partager       | Ō    |        | mail de la       |
| 2    |                                                              | Peut afficher mes informations     | de disponibilité |      |        | personne         |
|      | Contacts internes à votre organisa                           | Peut afficher les titres et les em | placements       |      |        | inviter          |
|      |                                                              | ✓ Peut afficher tous les détails   |                  | _    |        |                  |
|      | Mon organisation                                             | Peut modifier                      | ponibilité       |      |        |                  |
|      |                                                              | Délégué                            |                  |      | 2) Cli | quer             |
|      |                                                              |                                    |                  |      | sur le | e choix          |
|      |                                                              |                                    |                  |      | de dr  | oit que          |
|      |                                                              |                                    |                  |      | l'on v | ous              |
|      |                                                              |                                    |                  |      | souh   | aitez            |
|      |                                                              |                                    |                  |      | comr   | ne               |
|      |                                                              |                                    |                  |      | accès  | sau              |
|      |                                                              |                                    |                  |      | calen  | drier            |
|      |                                                              |                                    |                  |      |        |                  |

## CALENDRIER Superposer les calendriers

|    |     | 0    | ffic  | e 3    | 65     |        | Outlool           | ¢             |                         | FFHam          |                       |               | (               |
|----|-----|------|-------|--------|--------|--------|-------------------|---------------|-------------------------|----------------|-----------------------|---------------|-----------------|
| ρ  | Rec | herc | her d | lans   | le ca  |        | 🕀 Not             | iveau 🛛 💙     | 🗄 Ajouter un calend     | drier 🖌 🛛 🌻    | Calendriers intéressa | nts 🖸 Partage | er 🖶 Imprimei   |
| <  | C   | )éce | mbre  | 201    | 7      | >      | $\langle \rangle$ | décemt        | ore 2017 🗡              |                |                       |               | Jour Sema       |
| L  | М   | М    | J     | v      | S      | D      | Calendrie         | r institution | Calendrier              | Jours fériés - | France                |               |                 |
| 27 | 28  | 29   |       | 1      | 2      | 3      | lundi             | mardi         | mercredi                | jeudi          | vendredi              | samedi        | dimanche        |
| 4  | 5   | 6    | 7     | 8      | 9      | 10     | 27                | 28            | 29                      | 80 🖨           | 1 déc 🖨               | 2 🖨           | 3 🖨             |
| 11 | 12  | 13   | 14    | 15     | 16     | 17     | 21                | 20            | 23 🚽                    | 22:00 RDV      | / Con                 | 2 W           |                 |
| 18 | 19  | 20   | 21    | 22     | 23     | 24     |                   |               |                         |                |                       |               |                 |
| 25 | 26  | 27   | 28    | 29     | 30     | 31     | 4                 | 5             | 6                       | 7              | 8                     | 9             | 10              |
|    |     |      |       |        |        |        | deplacemer        | nt C          |                         | /              |                       |               |                 |
| ^  | Vo  | s ca | lenc  | drie   | rs     | ^      |                   | 10            | 10                      | 1              | 15                    | 10            | 17              |
|    |     |      | Caler | ndrie  | r      |        |                   | 1\            | L3<br>Cliquer sur       |                | 18:00 4ème BD         | 10:00 2ème CA | ⊥/              |
|    | G   | 1    | ours  | férié  | ác _ F | ran    | -                 |               |                         | 163            |                       |               |                 |
|    |     |      |       | - ICIN |        | Turi I | 18                | Ca<br>19      | nenoriers               | . 21           | 22                    | 23            | 24              |
|    | Ē   |      | Anniv | /ersa  | ires   |        |                   | SC            | buhaites et             |                |                       |               | Veille de Noël  |
|    | Au  | tres | cale  | end    | riers  | 5      |                   | ap            | oparaitront             |                |                       |               |                 |
|    | Ca  | long | lrior | e de   |        | ~      | 25                | 26er          | nsuite <i>2</i> s7ur la | 28             | 29                    | 30            | 31              |
|    | Ca  |      |       | s ue   | 7      |        | Noël              | ba            | arre du hau             | t              |                       |               | Saint-Sylvestre |

## CALENDRIER Rappel dans calendrier

|                                    |                                       | C                  | Juice 305        |                  | OK                  |                     | FFHANDBALL                              |
|------------------------------------|---------------------------------------|--------------------|------------------|------------------|---------------------|---------------------|-----------------------------------------|
|                                    |                                       |                    | Envoyer          | â Annuler        | ✓ Répondre   ✓      | 🛿 Joindre           | S Ajouter une réunion Skype Symbole     |
|                                    |                                       |                    | Répéter          |                  |                     | Enregistrer dans le | calendrier                              |
|                                    |                                       |                    | Jamais           |                  | •                   | Calendrier institu  | utionnel 2017-2018 👻                    |
| Office 365 Outlook                 | FFHaNDBall                            |                    | Rappel           |                  |                     | Afficher comme      |                                         |
| ™ Envoyer 前 Annuler ∨ Répondre   Y | ' 🜔 Joindre 🛛 S Ajouter une réunion S | kype Symbole Y ••• | Aucun            |                  | •                   | Occupé(e)           | •                                       |
| veri. 15/12/2017                   | 20.00                                 | Aucune réponse     |                  |                  |                     |                     |                                         |
| Toute la journée                   |                                       | -                  | 2 semaines :     |                  |                     | *                   | 🖋 Modifier 🛛 🗙 Supprimer                |
| 🕀 Fuseau horaire \vee              |                                       |                    |                  |                  |                     |                     |                                         |
| Répéter                            | Enregistrer dans le calendrier        |                    | Courrier de rapp | el E             | nvoyer un rappel à  |                     |                                         |
| Jamais 🗸                           | Calendrier institutionnel 2017-2018   | r                  | 2 semaines       | •                | Moi                 | •                   |                                         |
| Rappel                             | Afficher comme                        |                    | Message de rap   | pel à envoyer    | ✓ Moi               |                     | 2) Chaisir anauita                      |
| Aucun 👻                            | Occupé(e)                             | <b>,</b>           | Entrer le mess   | age de rappel ic | Tous les participan | ts                  | 2) Choisir ensuite                      |
| 2 comainec :                       | 8 🖉 Modifier 🗶 Supprim                | or                 |                  |                  |                     |                     | <ul> <li>le délais, à qui et</li> </ul> |
| 2 semanes.                         |                                       |                    |                  |                  |                     |                     | le message                              |
| Ajouter un rappel par courrier     |                                       |                    |                  |                  | Fermer Ign          | orer                | _                                       |
| RD                                 |                                       |                    | Ajouter un rapp  | el par courrier  |                     |                     |                                         |
|                                    | A := := = = = = = =                   | 1) Cliquer sur     |                  |                  |                     |                     |                                         |
|                                    | <u>→</u> (= (= <u>→</u> <del>∠</del>  | ioutor un ranno    | BD               |                  |                     |                     |                                         |
| vahhei pn rißne                    |                                       | ajouter un appe    |                  |                  |                     |                     |                                         |
|                                    |                                       | par courrier       |                  |                  |                     |                     |                                         |

Commentaire: L'intégrer dés la création de l'évènement dans le calendrier

#### CALENDRIER Envoyer des invitations pour des réunions Intégrer une pièces jointes/convocations

| Office 365        | Outlook                            | FF                                 |                               |                                    | s 🚶              |                  | Office 365            | Outlook                          | FFHandball                    |                  |
|-------------------|------------------------------------|------------------------------------|-------------------------------|------------------------------------|------------------|------------------|-----------------------|----------------------------------|-------------------------------|------------------|
| 🝽 Envoyer         | 💼 Annuler 🖌 Répondre   🗡           | 🛿 Joindre 🛛 S Ajout                | er une réunion Skype          | Symbole 🖌 🚥                        |                  |                  | 🖾 Envoyer 🧂           | j Annuler ∽ Répondre   ∽ 🜔 Joind | Ire 🚯 Ajouter une réunion Sky | pe Symbole ∨ ••• |
| Les réponse       | es ne correspondent pas aux événem | ents enregistrés sur ce calendrier | . Pour faire correspondre les | réponses, utilisez votre calendrie | er principal.    |                  | 2 semaines            | - Moi -                          | 2) Cliquer                    |                  |
|                   |                                    |                                    |                               |                                    |                  | 2) Rei           | nseigne               | à envoyer                        | 3) Cliquer                    | sur              |
| Détails           |                                    |                                    | Commentaires                  | Contacts                           | AE 🖱             | conte            | nu du                 | ~                                | Joindre                       |                  |
| 4ème BD           |                                    |                                    |                               | Obligatoire ∨ Nom de la p          | ersonne          | meser            |                       | Fermer Ignorer                   |                               |                  |
| merignac          | × Ajouter un emplacement ou un     | (                                  |                               | S Secretaire Gér<br>Disponible     | neral de la ligi | کم بیام <b>=</b> | rail da               | μιασ                             |                               |                  |
| Début             |                                    |                                    |                               | Participants                       |                  |                  |                       | · · · · · · · · · · · · · ·      | - <del>-</del>                |                  |
| ven. 15/12/2017   |                                    | 18:00 👻                            |                               | Trina par V                        |                  | reven            | ement                 |                                  | <u> </u>                      |                  |
| ven. 15/12/2017   |                                    | 20:00 👻                            |                               | MILHE AURELI<br>Aucune réponse     | ie (ligui 🗙      |                  |                       |                                  |                               |                  |
| Toute la          | journée                            |                                    |                               |                                    |                  |                  |                       |                                  |                               |                  |
| 🕀 Fuseau horai    | re 🗸                               |                                    |                               |                                    |                  |                  | Office 365            | Outlook                          | FFHaND                        | Ball 😹           |
| Répéter<br>Jamais | -                                  | Enregistrer dans le calendrier     | <sup>m</sup> r loc ×          |                                    |                  | P Rei            | Envoyer               | aneDrive - FFHAN                 | Fichiers de groupe            |                  |
| /                 |                                    | I) megn                            |                               |                                    |                  | <                | Les répon             | Fichiers                         | Ce dossier ne contient aucu   | n élément.       |
|                   |                                    | participa                          | nts                           |                                    |                  | L M              | Détails               | Partagés avec vous               | 4) Chois                      | sir              |
|                   |                                    |                                    |                               |                                    |                  | 4 5              | 4ème BD               | Fichiers de groupe               | \ l'empla                     | cement du        |
|                   |                                    |                                    |                               |                                    |                  | 11 12<br>18 19   |                       |                                  | docume                        | ent à            |
| _                 |                                    | , ,, .                             |                               |                                    |                  | 25 26            | merignac              | Pieces jointes recentes          | joindre                       | et cliquer       |
| omme              | ntaire: L'inte                     | ègrer dés la                       | a créatior                    | 1                                  |                  |                  | Début                 | Crdinateur                       | sur des                       | options          |
| le l'évè          | nement dan                         | is le calenc                       | lrier                         |                                    |                  |                  |                       |                                  | choisies                      | 5                |
|                   |                                    |                                    |                               |                                    |                  | 9                | ven. 15/12/2017       |                                  |                               |                  |
|                   |                                    |                                    |                               |                                    |                  |                  | Toute I               |                                  |                               |                  |
|                   |                                    |                                    |                               |                                    |                  | At               | Fuseau hor<br>Répéter |                                  |                               |                  |
|                   |                                    |                                    |                               |                                    |                  | ∧ Ca             | Jamais                | Comptes et options               | Suivant Annu                  | ler              |

#### CALENDRIER Planifier une réunion Skype et mettre des symboles sur les évènements

| Office 365             | Outlook            | <b>&lt;</b>       |                                                  | FFHaNDBall                       |                                    | 9                       | Office 365               | Outlook                            | FFHal                                                                 |                         |            |             |              | \$       |
|------------------------|--------------------|-------------------|--------------------------------------------------|----------------------------------|------------------------------------|-------------------------|--------------------------|------------------------------------|-----------------------------------------------------------------------|-------------------------|------------|-------------|--------------|----------|
| 🝽 Envoyer              | 💼 Annuler 🗸        | Répondre   🗡      | 🛿 Joindre                                        | S Ajouter une réunion S          | kype Symbole 🛩 🚥                   |                         | 🛯 Envoyer                | â Annuler ∽ Répondre   ∽           | \rm Doindre 🛛 S Ajouter ur                                            | ne réunion Skype        | Symbole 🗸  |             |              |          |
| Les réponse            | es ne corresponden | t pas aux événeme | nts enregistrés sur c                            | e calendrier. Pour faire corresp | ondre les réponses, utilisez votro | e calendrier principal. | Les réponse              | es ne correspondent pas aux événem | ents enregistrés sur ce calendrier. Pou                               | r faire correspondre le | Aucun ✓    | + ∎         | 8 Y          | ŧ        |
| Détails                |                    |                   |                                                  | Communtair                       | es Contacts                        | Re to                   | Détails                  |                                    |                                                                       | Commentaires            | ∂ ≧<br>⊖ ★ | • 4         | ŭ ,⊐<br>¶ 11 | •        |
| 4ème BD                |                    |                   |                                                  |                                  | Obligatoire 🗸 No                   | om de la personne       | 4ème BD                  |                                    |                                                                       |                         | 😔 🚢 ·      | 2 IN 1      | ≟ ₽          | <u> </u> |
| merignac               | × Ajouter un en    | nplacement ou une |                                                  |                                  | S Secréta<br>Disponib              | aire Général de la ligu | merignac                 | × Ajouter un emplacement ou un     | (                                                                     |                         | 1          | Sisponible  |              | lig      |
| Début                  |                    |                   |                                                  | Clique                           | er sur ajou                        | iter                    | Début<br>ven. 15/12/2017 |                                    | 18:00 -                                                               |                         | Particip   | pants       |              |          |
| ven. 15/12/2017<br>Fin |                    |                   | 18:00                                            | • une re                         | éunion Sky                         | /pe                     | Fin<br>ven. 15/12/2017   |                                    | 20:00 👻                                                               |                         | Triet par  | MILHE AL    | IRELIE (LIC  | gui ×    |
| ven. 15/12/2017        |                    |                   | 20:00                                            | •                                | MILHE                              | AURELIE (LIGUI 🗙        | Toute la                 | ajournée                           |                                                                       |                         |            | Aucune repo | nse          |          |
| Toute la               | journée            |                   |                                                  |                                  |                                    |                         | Fuseau horai             | aire 🗸                             |                                                                       |                         | 1          |             |              |          |
| 🕀 Fuseau horai         | ire 💙              |                   |                                                  |                                  |                                    |                         | Répéter<br>Jamais        | •                                  | Enregistrer dans le calendrier<br>Calendrier institutionnel 2017-2018 | Cliqu                   | er si      | ur le       | •            |          |
| Répéter<br>Jamais      |                    | -                 | Enregistrer dans le cal<br>Calendrier institutio | endrier                          | r                                  |                         | _                        |                                    |                                                                       | symt                    | ole        | soul        | nait         | é        |

Commentaire: L'intégrer dés la création de l'évènement dans le calendrier

# CALENDRIER Répéter les évènements

| fice 365                                                                                           | Outlook             | <b>&lt;</b>       |                   | FFHandb                      | all 😹          |
|----------------------------------------------------------------------------------------------------|---------------------|-------------------|-------------------|------------------------------|----------------|
| Envoyer                                                                                            | 🛅 Annuler 🗸         | Répondre   💙      | 🛛 Joindre         | S Ajouter une réu            | inion Skype    |
| Les répon                                                                                          | ses ne corresponden | t pas aux événeme | nts enregistrés s | ur ce calendrier. Pour faire | correspondre l |
| S ( 1 1                                                                                            |                     |                   |                   | _                            |                |
| Details                                                                                            |                     |                   |                   | Comm                         | nentaires      |
| 4ème BD                                                                                            |                     |                   |                   |                              |                |
|                                                                                                    |                     |                   |                   |                              |                |
| merignac<br>Début                                                                                  | × Ajouter un en     | nplacement ou une | 19-00             |                              |                |
| merignac<br>Début<br>ven. 15/12/2017<br>Fin                                                        | × Ajouter un en     | nplacement ou une | 18:00             | •                            |                |
| merignac<br>Début<br>ven. 15/12/2017<br>Fin<br>ven. 15/12/2017                                     | × Ajouter un en     | nplacement ou une | 18:00             | •                            |                |
| merignac<br>Début<br>ven. 15/12/2017<br>Fin<br>ven. 15/12/2017<br>Toute l<br>Toute l<br>Fuseau hor | × Ajouter un en     | nplacement ou une | 18:00             | •                            |                |
| merignac<br>Début<br>ven. 15/12/2017<br>Fin<br>ven. 15/12/2017<br>Toute l<br>Guesau hor<br>Répéter | × Ajouter un en     | nplacement ou une | 18:00<br>20:00    | ▼<br>▼<br>calendrier         |                |

## **ONEDRIVE**

1 espace de stockage de ses documents personnels ainsi qu'un espace de travail collaboratif Vous disposez d'1 To de capacité

### ONEDRIVE Créer des documents ou dossiers

|       | Office 365                                 | OneDrive                            |                   |                                                              |
|-------|--------------------------------------------|-------------------------------------|-------------------|--------------------------------------------------------------|
| ,     | echercher<br>nunication de la ligue Auverg | + Nouveau ∨ ↑ Charger ∨<br>Fichiers | G Synchronisation | Cliquer sur charger<br>pour intégrer le<br>document souhaité |
| Fichi | ers                                        |                                     | Cliquer sur nouv  | eau                                                          |
| Réce  | ents                                       | V I Nom                             | pour créer un     |                                                              |
| Parta | agés avec moi                              | Blocs-notes                         | nouveau dossier   | ou                                                           |
| Corb  | eille                                      | Pièces jointes                      | Excel             | ,                                                            |

Vous pouvez créer des dossiers, et **travailler directement en ligne sur les fichiers** (word on line, excel on line). Vous pouvez ainsi retrouver tous vos documents depuis n'importe quel poste de travail en vous connectant sur votre compte Office.

Il vous est possible également de partager ces documents avec d'autres personnes **et travailler à plusieurs en même temps sur un document ouvert** (idem google drive).

# **ONEDRIVE** Partager un dossier, un document

|            | Partager 🛛 🖉 Obtenir le lier | u <u>↓</u> Télécharger | 🛅 Supprimer 🛛 🖻 |                                                                    |
|------------|------------------------------|------------------------|-----------------|--------------------------------------------------------------------|
| Fichiers > | Ouvrir > ^                   |                        |                 |                                                                    |
| 🕑 î Non    | Obtenir le lien              |                        | Modifié         |                                                                    |
| 🕑 📑 tuto   | Télécharger                  |                        | Il y a q        | Partager « tuto office 365.docx »                                  |
|            | Supprimer                    |                        |                 | Les utilisateurs disposant de ce lien peuvent modifier cet élément |
|            | Déplacer                     |                        | Faites glis     |                                                                    |
|            | Copier dans                  |                        |                 |                                                                    |
|            | - · · ·                      |                        |                 |                                                                    |

#### 1) Clic droit sur le dossier ou le fichier, Partager,

2) Indiquez le nom de la personne avec laquelle vous voulez partager le doc.

| Sophie Ardain     | (ligue AURA) | × |  |
|-------------------|--------------|---|--|
|                   |              |   |  |
|                   |              |   |  |
| Ajoutez un messag | ge ici       |   |  |
|                   |              |   |  |

La personne va recevoir un mail l'informant que le document est partagé et lui indiquant le lien direct pour ouvrir et travailler sur le document en ligne.

# ONEDRIVE Dossier partagé avec moi

| COC Ligue Auvergne Rhône Alpes H | Partagés avec moi    |
|----------------------------------|----------------------|
| Fichiers                         | V New                |
| Récents                          |                      |
| Partagés avec moi                | Formation office 365 |
| Corbeille                        |                      |

Vous pouvez partager des dossiers / documents avec des personnes qui ne sont pas dans le domaine ffhandball.net. Par contre, il faut impérativement disposer d'un compte microsoft (Un compte microsoft peut s'ouvrir à partir de n'importe quelle adresse mail).

Les documents qui sont partagés avec vous sont dans le dossier « Partagés avec moi ».

#### ONEDRIVE Installer onedrive sur votre ordinateur ou smartphone Synchroniser le onedrive

One Drive peut être installé en « dur » sur votre ordinateur, sur votre smartphone. Pour télécharger les applications « one drive entreprise », lien en bas du menu de gauche

Votre dossier One drive FFhandball sera alors accessible dans le menu en bas à droite de windows

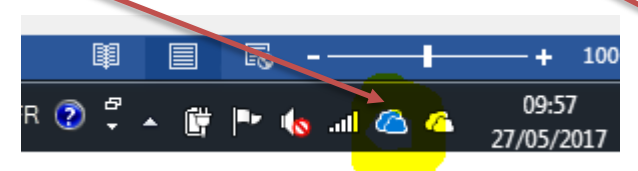

Vous pourrez modifier vos documents directement sur votre ordinateur sans ouvrir l'application office 365

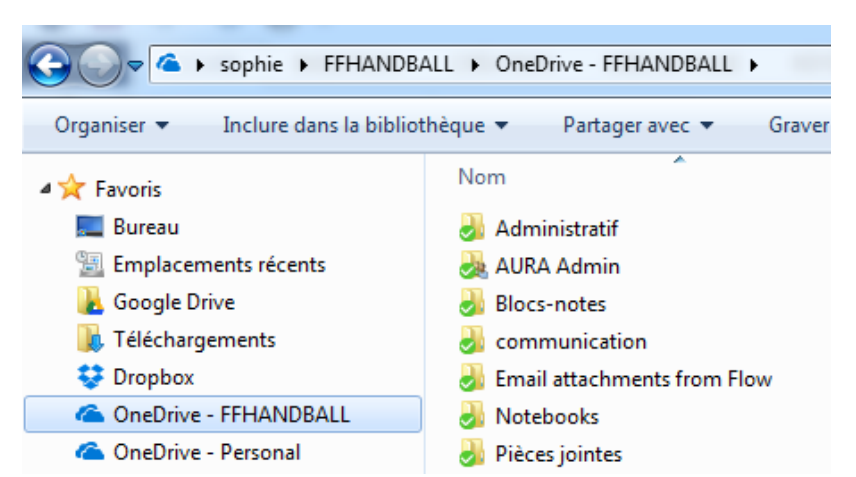

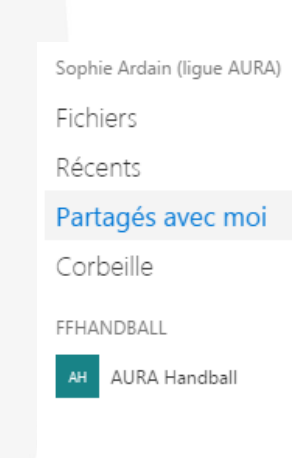

Obtenir les applications OneDrive

Revenir à l'expérience OneDrive classique

## ONEDRIVE Modifier un fichier que l'on a partagé avec vous

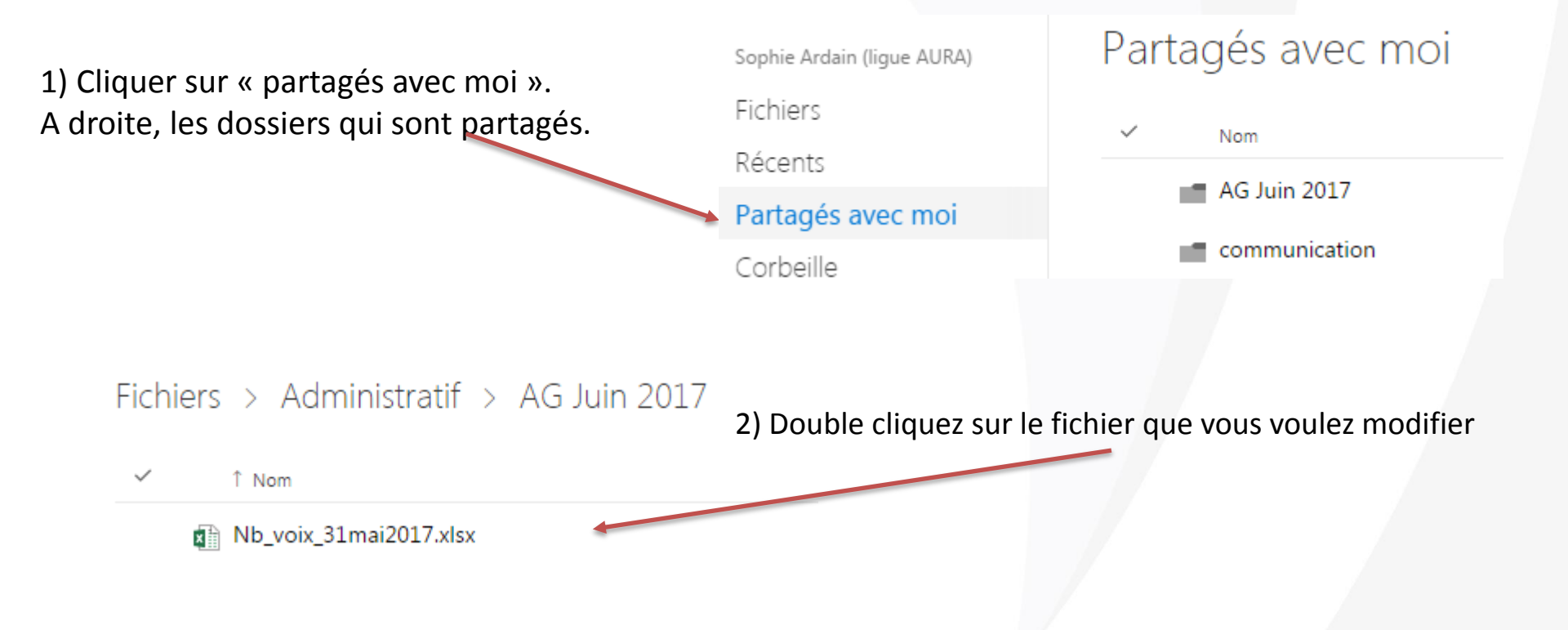

## ONEDRIVE Modifier un fichier que l'on a partagé avec vous

Modifier le classeur

Κ

3) Cliquez sur modifier le classeur (docs Excel) ou modifier le document (docs Word) .

2 choix : modifier dans Excel ou modifier dans le navigateur.

Si vous travaillez à plusieurs en même temps sur ce fichier, choisir « modifier dans le navigateur » => vous verrez en direct les modifications des utilisateurs

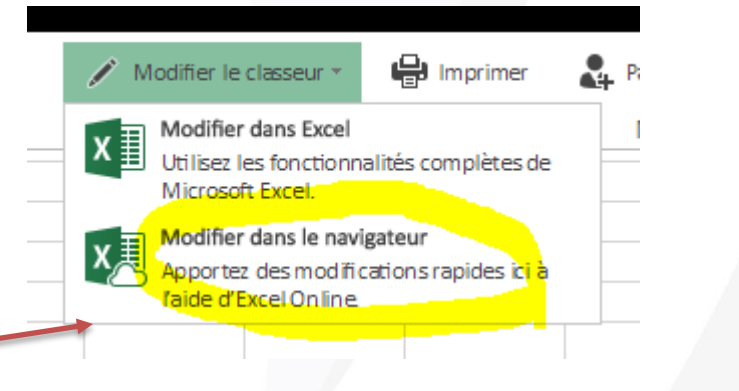

Imprimer

М

🤱 Partager 🔻

N

Données

0

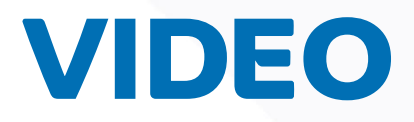

# VIDEO Créer un canal vidéo

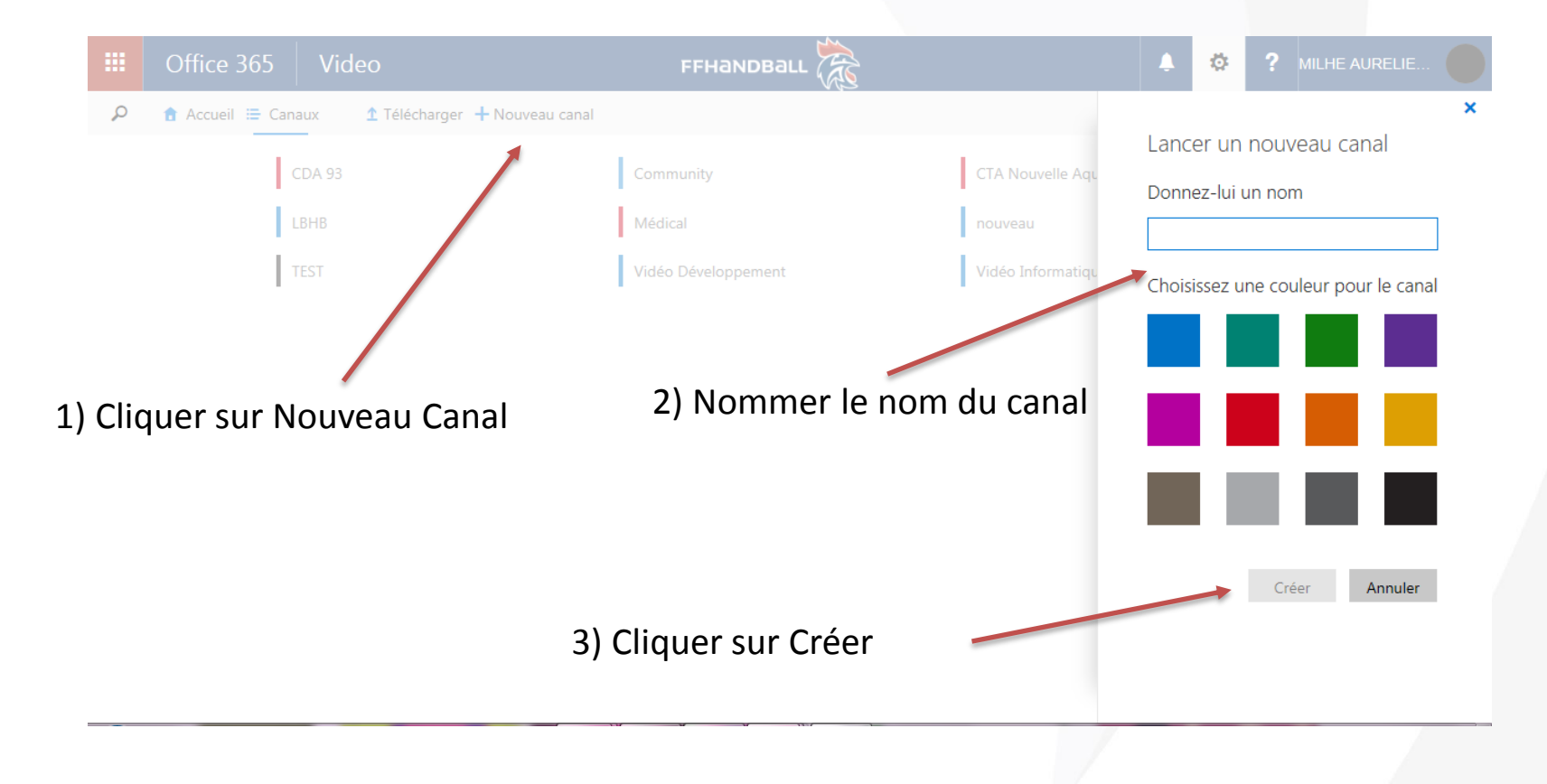

# VIDEO Télécharger une vidéo

|                      |      | Office 365        | Video                    |                          |                          |                                                                                                    |                                                            |
|----------------------|------|-------------------|--------------------------|--------------------------|--------------------------|----------------------------------------------------------------------------------------------------|------------------------------------------------------------|
|                      | Q    | 🔒 Accueil 🔚 C     | anaux 🏦 Télécharger      |                          | 277                      |                                                                                                    |                                                            |
| 1) Cliquer sur téléc | harg | er                | endance Voir touter      | s les vidéos             | FINALE IL 2002F - AUVERG | 10.48<br>Ler Mi temps part 1                                                                                                    | k.                                                         |
|                      |      |                   | ransfert<br>36 vues      | se_connecter<br>104 vues | EVEN<br>24 vues          | e dem<br>e dem<br>e |                                                            |
|                      |      | 3                 | TEST Voir toutes les vi  | idéos                    | Office 365               | Video                                                                                                    |                                                            |
|                      |      | 2) Sect           | ionner sor               | n canal et               | P 👌 Accueil 🚍 Can        | aux 🏦 Télécharger                                                                                                    | Sélectionnez un canal<br>chargement de votre<br>nouveau    |
|                      |      | charge<br>dossier | r la vidéo d<br>souhaité | dans le                  |                          |                                                                                                    | Sélectionnez les vi<br>charger<br>ou faites disser des fic |

# VIDEO Partager une vidéo

|                                                                                                    |                                                          | Office 365    | Video                                      | FFHANDBALL                                                                                               |
|----------------------------------------------------------------------------------------------------|----------------------------------------------------------|---------------|--------------------------------------------|----------------------------------------------------------------------------------------------------|
|                                                                                                    | Q                                                        | Accueil Canau | х                                          |                                                                                                    |
|                                                                                                    | Général<br>Autorisations d'accès<br>Actualités<br>Yammer |               | Propri<br>Ces perso<br>canal.              | étaires<br>onnes peuvent gérer les vidéos et modifier les paramètres du                                  |
|                                                                                                    |                                                          |               | MILHE A                                    | URELIE (LIGUE NOUVELLE-AQUITAINE) X                                                                      |
| 1) Cliquer Canaux et chois<br>canal souhaité                                                                                                    | ir le                                                    |               | Rédac<br>Ces perso<br>Entrer de<br>Víscion | teurs<br>onnes peuvent ajouter, modifier ou supprimer des vidéos.<br>es noms ou des adresses de courrier |
| 2) Cliquer sur autorisation<br>d'accès et intégrer les<br>personnes souhaitées en<br>fonction des droits d'accès<br>et n'oublier pas d'enregistrer |                                                          |               |                                            | Entrer des noms ou des adresses de courrier                                                              |
| en revenant sur la<br>« Général »                                                                                                    | a rub                                                    | prique        |                                            |                                                                                                    |

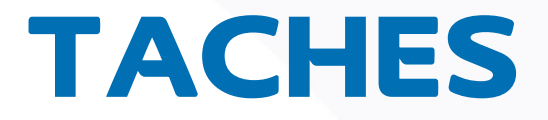

## TACHES Post 'It

3) Cliquer sur enregistrer

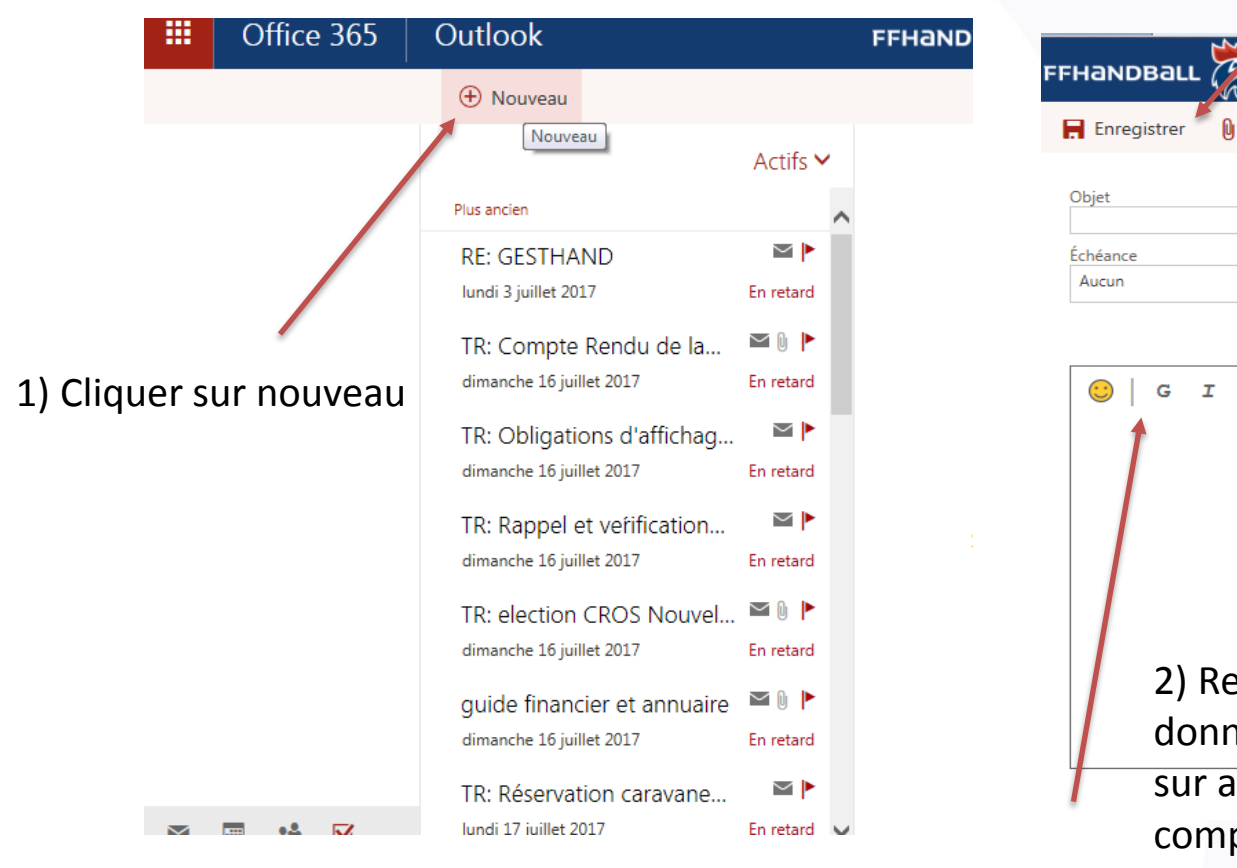

|          | _                                |                        |                                |                       |                            |                                   |                     |          |   |  |
|----------|----------------------------------|------------------------|--------------------------------|-----------------------|----------------------------|-----------------------------------|---------------------|----------|---|--|
| FHand    | Ball                             | <b>X</b>               |                                |                       |                            |                                   | \$                  | <b>J</b> | ۵ |  |
| Enreg    | gistrer                          | 🛿 Joindr               | e Sym                          | nbole 🕥               | ••••                       |                                   |                     |          |   |  |
| Objet    |                                  |                        |                                |                       |                            |                                   |                     |          |   |  |
| Échéance |                                  |                        |                                |                       |                            |                                   |                     |          |   |  |
| Aucun    |                                  |                        |                                |                       |                            | Afficher                          | plus de d           | étails   |   |  |
|          | G I<br>2) R<br>don<br>sur<br>com | ense<br>nées<br>affich | igne<br>et :<br>ner p<br>er le | er to<br>si b<br>plus | oute<br>eso<br>de<br>st'it | es les<br>in cli<br>déta<br>t, la | s<br>ique<br>ail po | r<br>Dur |   |  |
|          | fréquence                        |                        |                                |                       |                            |                                   |                     |          |   |  |
|          | nequence                         |                        |                                |                       |                            |                                   |                     |          |   |  |
### TACHES Post 'It

3) Cliquer sur enregistrer

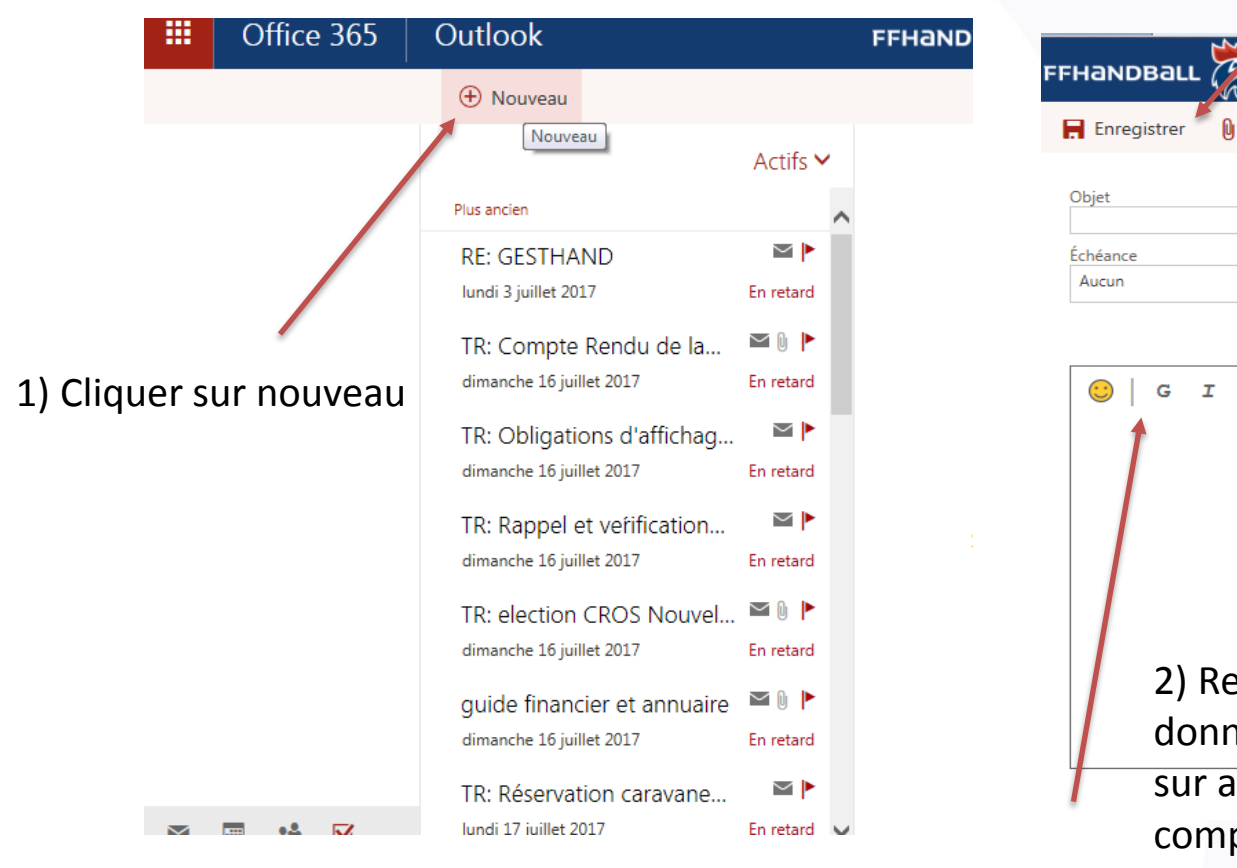

S Ö Joindre Symbole 🗸 ... -----Afficher plus de détails A A V s AA 2) Renseigner toutes les données et si besoin cliquer sur afficher plus de détail pour compléter le post'it, la fréquence

## AIDE en cas de Problème

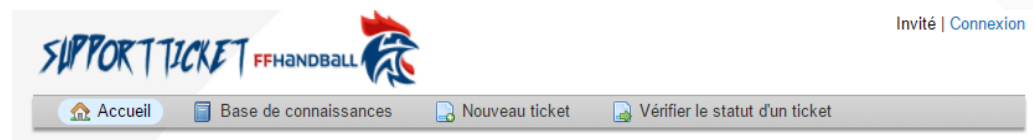

#### Bienvenue au centre de Support

Afin de simplifier les demandes de support et de mieux vous servir, nous utilisons un système de gestion de ticket. A chaque demande de support est attribué un numéro de ticket unique vous permettant de suivre en ligne sa progression et les réponses apportées. Pour votre information, nous fournissons des archives et un historique complet de toutes vos demandes de support. Une adresse e-mail valide est nécessaire pour soumettre un ticket.

#### Nouveau ticket

 Merci de fournir autant de détails que possible afin que nous puissions vous aider au mieux. Pour mettre à jour un ticket préalablement ouvert, merci de vous connecter.

Nouveau ticket

#### Vérifier le statut d'un ticket

Nous conservons les billets de support pour une durée minimale de 30 jours. Les billets peuvent perdurer après cette période. Cliquez sur le lien cidessous pour ouvrir dossier existant.

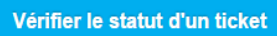

#### Assistance FFHANDBALL

Besoin de participer à une session de téléassistance ? Cliquez ci-dessous et commencez en quelques secondes. Pas d'installation nécessaire !Téléchargez et double-cliquez pour lancer l'application.

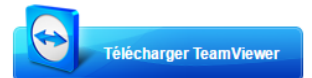

Vous pouvez également consulter notre Base de connaissances (FAQ) avant d'ouvrir une demande

En cas de problème, vous accéderez à l'aide du service informatique en envoyant un ticket accessible en cliquant sur http://support.ffhandball.org/

Cliquez sur Nouveau Ticket.

Puis choisissez la rubrique d'aide « Support ffhandball.net ».

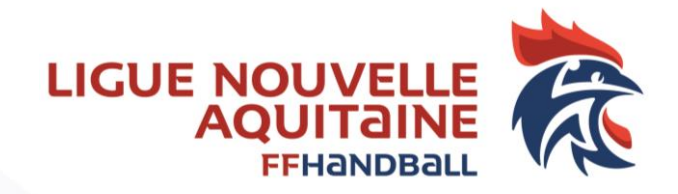

## Pour toute question ou aide à l'installation rapprochez-vous de vos référents Ligue

### Rajouter les contacts

# Un complément d'informations sur d'autres fonctionnalités vous sera donné ultérieurement.

LIGUE NOUVELLE-AQUITAINE

174, avenue du truc - 33700 MERIGNAC

Association loi 1901 déclarée à la préfecture de Gironde sous le n°4885 le 22/11/1948 - SIRET : 335 013 504 00022 - APE : 9312Z